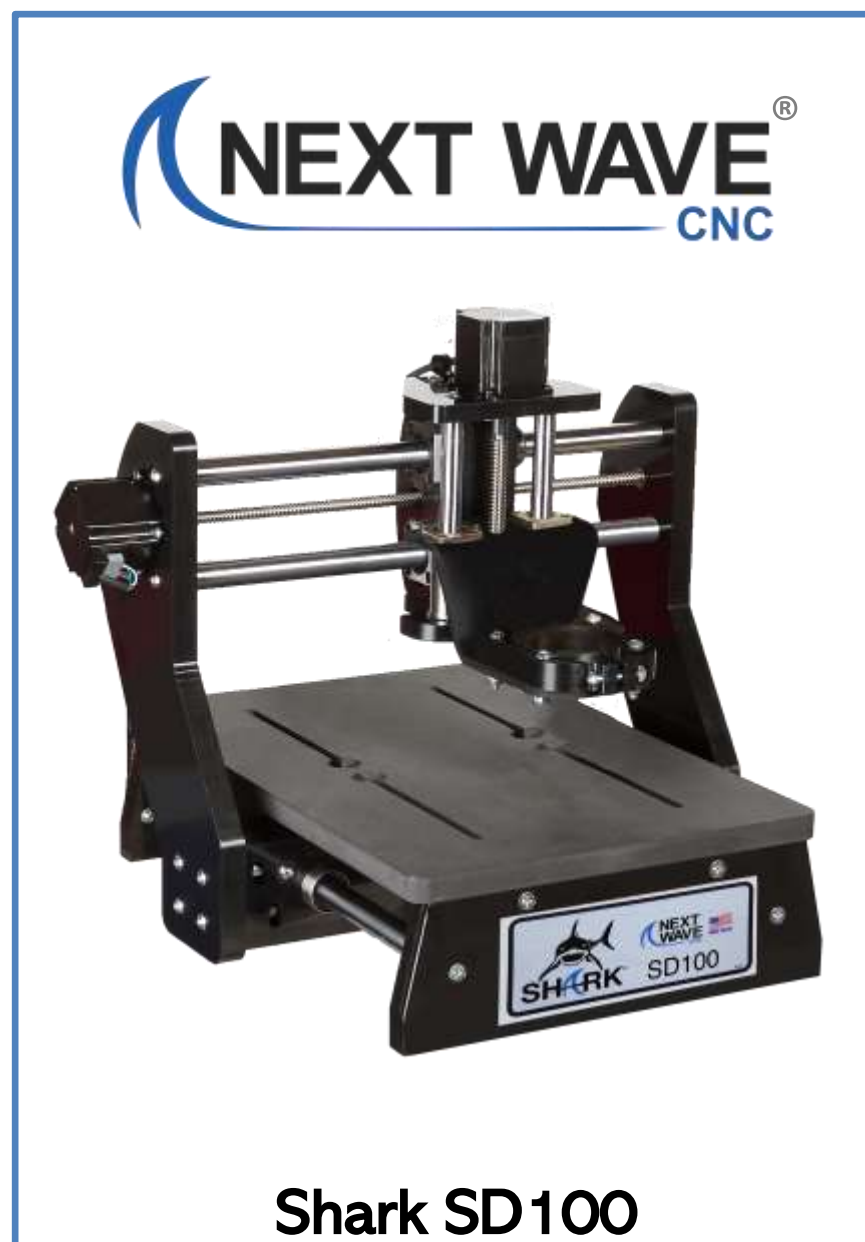

(Barracuda)

User's Manual

#### Copyright 2020 Next Wave CNC All Rights Reserved.

Shark SD100 (Barracuda) is the registered trademarks of Next Wave CNC. Ready2Control-Basic is copyrighted by Next Wave CNC. All rights reserved. All other trademarks are the property of their respective owners.

Information in this manual is subject to change without notice.

The newest version of this manual can be downloaded from the Help menu in the Ready2Control-Basic software – see page 34

# SHARK SWAP TRADE IN. TRADE UP.

The Shark SD100 (Barracuda) comes with the unique opportunity to trade up to a larger Shark HD model. If you outgrow your Shark SD100 (Barracuda) and decide to trade it in on the purchase of a larger Shark HD model, your Shark SD100 (Barracuda) will be refurbished by Next Wave CNC and donated to a school (in your name) in cooperation with The MiLL National Training Center, Colorado Springs, Colorado. (www.themillco.org)

Please save the original box to help facilitate shipping if you plan to upgrade.

For further details contact tradein@nextwaveautomation.com

# **Table of Contents**

| To Our Customers    | 4 |
|---------------------|---|
| System Requirements | 4 |
| Technical Support   | 4 |
| Product Warranty    | 5 |
| <u>Safety</u>       | 6 |

# START HERE:

|    | Overview (READ FIRST)                   | 7  |
|----|-----------------------------------------|----|
| 1. | Create a Portal Account                 | 8  |
| 2. | Install Ready2Control-Basic Software    | 11 |
| 3. | Machine Setup                           | 20 |
| 4. | Ready2Control-Basic Workflow            | 26 |
| 5. | Ready2Cut Projects                      | 30 |
| 6. | Install Vectric VCarve Desktop software | 31 |
|    | · · · · · · · · · · · · · · · · · · ·   |    |

#### Ready2Control-Basic Overview

| <u>Main Window</u>                         | 33 |
|--------------------------------------------|----|
| <u>Menu Bar</u>                            | 34 |
| Update Icons                               | 35 |
| Job List Panel                             | 36 |
| Viewport                                   | 38 |
| Machine Controls                           | 39 |
| Keypad Enabled view                        | 39 |
| Keypad Disabled View                       | 40 |
| General Settings Window                    | 42 |
| Theme Settings                             | 43 |
| Speed Settings                             | 43 |
| Control Settings                           | 44 |
| Viewport Settings                          | 46 |
| Report an Issue                            | 48 |
| More Settings Menu                         | 49 |
| How to Update the Machine Firmware         | 52 |
| How to Update Ready2Control-Basic Software | 56 |
| How to Zero Z with a Touchplate            | 59 |
| Maintenance                                | 62 |
| Resources                                  | 63 |

#### Page

# **To Our Customers**

Thank you for purchasing a **Shark SD100 (Barracuda)**. Included with your purchase are software licenses for **Ready2Control-Basic** and **Vectric VCarve Desktop**.

The **Ready2Control-Basic** software runs on your computer and includes a broad set of machine control tools useful in operating your Shark SD100 (Barracuda) from your computer.

The **Vectric VCarve Desktop** software includes a broad set of CNC project design tools. Design tutorials and software support can be found at www.vectric.com

Pease read this manual carefully. It provides setup and operational information for your **Shark SD100 (Barracuda), Ready2Control-Basic** and **VCarve Desktop** software. This manual has been written with the assumption that the user is experienced with the basic operation of a computer as well as the technical knowledge required to safely operate power tools.

# **System Requirements**

**Ready2Control-Basic** and **Vectric VCarve Desktop** software can be used on any PC computer that is running Windows 10 and has a USB output port.

The **Shark SD100 (Barracuda)** uses 110v power. Cutting files can be run on the Shark SD110 using a computer running Windows 10 and Ready2Control-Basic software. The Shark SD100 (Barracuda) can also be controlled with a Control Pendant, which is an optional accessory that is available from your local Next Wave CNC distributor or online at <u>NextWaveCNC.com</u>.

# **Technical Support**

If you need technical assistance with Ready2Control-Basic software or any of your Next Wave Automation products please visit our Support webpage at: <u>NextWaveAutomation.com/support</u> or email our support team at <u>support@nextwaveautomation.com</u> Include your product model number, date of purchase, and any other pertinent information that may be helpful such as .tap files, .crv files, screen captures, and photos of your setup or problem.

Ready2Cotrol-Basic also has a build-in "Issue Reporting" tool that sends your Ready2Control-Basic software questions directly to our software team. <u>See page 48</u> for more information.

# Warranty

#### Shark SD100 (Barracuda)

Next Wave Automation warrants that the Shark SD100 (Barracuda) to be free from defects in material and workmanship for ONE YEAR from the date of purchase. The warranty applies only to the original retail purchaser of the Shark SD100 (Barracuda) when purchased from an authorized Next Wave CNC distributor. This warranty covers parts and labor to correct the defect. It does not cover the cost of shipping the machine and/or parts to Next Wave Automation for repair.

This warranty does not apply to defects arising from normal wear and tear, misuse, abuse, negligence, accidents, unauthorized repairs, alterations, or lack of maintenance. This warranty is void if the Shark SD100 (Barracuda) or any portion of the Shark SD100 (Barracuda) is modified without the prior written permission from Next Wave CNC, or if the Shark SD100 (Barracuda) is located or has been used outside the country where the Shark SD100 (Barracuda) was purchased.

Please contact Next Wave Automation to take advantage of this warranty. If Next Wave Automation determines the Shark SD100 (Barracuda) is defective in material or workmanship, then Next Wave CNC will at its expense and upon proof of purchase send replacement parts to the original retail purchaser necessary to cure the defect. Next Wave CNC will repair the Shark SD100 (Barracuda) provided the necessary components are returned to Next Wave CNC, shipping prepaid, with proof of purchase and within the warranty period.

Next Wave CNC disclaims all other express or implied warranties, including fitness for a particular purpose. Next Wave CNC shall not be liable for death, injuries to persons or property, or incidental, consequential, contingent or special damages arising from the use of the Shark SD100 (Barracuda) machine.

#### Ready2Control-Basic software

Next Wave CNC warrants Ready2Contol to perform as intended and will provide customer support to the original purchaser when purchased from an authorized retail distributor. Warranty only applies to the current version or the support needed to update a past version. The cost of the software upgrade (if any) is not covered by the warranty.

#### Next Wave Automation, LLC,

info@nextwaveautomation.com 600 W. Boundary St., Perrysburg, Ohio 43551 USA Main Office Phone (419) 318-4822

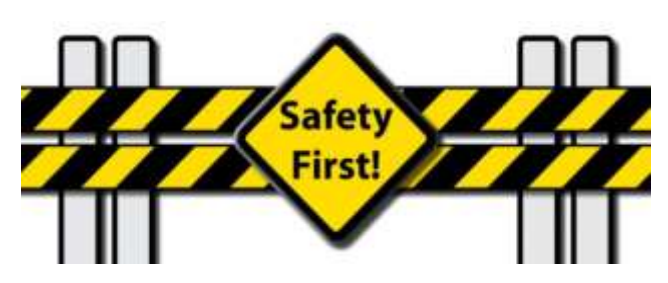

### When operating machinery always wear the appropriate ear and eye protection and follow all safety instructions per your machine's owner's manual and related equipment manuals.

- 1. Read safety and operating instructions before using your Shark SD100 (Barracuda).
- 2. Take time to fully understand how to safely operate your Shark SD100 (Barracuda).
- 3. Setup your Shark SD100 (Barracuda) per the instruction in this manual.
- 4. Always wear appropriate eye and hearing protection when operating your Shark SD100 (Barracuda) and accessories.
- 5. DO NOT machine metal with your Shark SD100 (Barracuda).
- 6. Never attempt to adjust the work piece or move the Shark SD100 (Barracuda) while the it is running.
- 7. If needed, use the Cancel or Pause buttons to Stop or Pause your Shark SD100 (Barracuda) in the middle of an operation.
- 8. Never leave your Shark SD100 (Barracuda) unattended while it is running.
- 9. While operating your Shark SD100 (Barracuda) , keep a multipurpose dry chemical fire extinguisher nearby. It must be rated for both A & C fires.
- 10. For added safety and convenience, connect your CNC to a 110-115V power strip with an on/off switch. This provides an additional way to turn off the machine in case of an emergency.
- 11. Follow all Safety instructions provide with your Shark SD100 (Barracuda) and accessories.
- 12. Follow accepted safety precautions and practices for woodworking and machining.

The **START HERE** instructions are divided into 6 major sections. They cover the steps involved in setting up your tool to use with the Ready2Control-Basic software.

#### IMPORTANT

- Follow the steps in order.
- Don't skip any steps unless instructed to do so.

#### **START HERE Sections**

| 1. | Create a Next Wave Portal Account        | 8  |
|----|------------------------------------------|----|
| 2. | Install Ready2Control-Basic software     | 11 |
| 3. | Machine Setup                            | 20 |
| 4. | Ready2Control-Basic Workflow             | 26 |
| 5. | Ready2Cut projects (with machining tips) | 30 |
| 6. | Installing Vectric VCarve software       | 31 |
|    |                                          |    |

#### PROBLEMS?

If something doesn't seem to be working correctly, try repeating the previous step(s) a couple times –it's easy to miss a step. If that doesn't solve the problem, please contact our Tech Support team by email or phone at:

Email: <u>support@nextwaveautomation.com</u> Phone: (419)491-4520 Available 9am – 5 pm Monday-Friday (Eastern time).

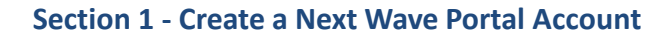

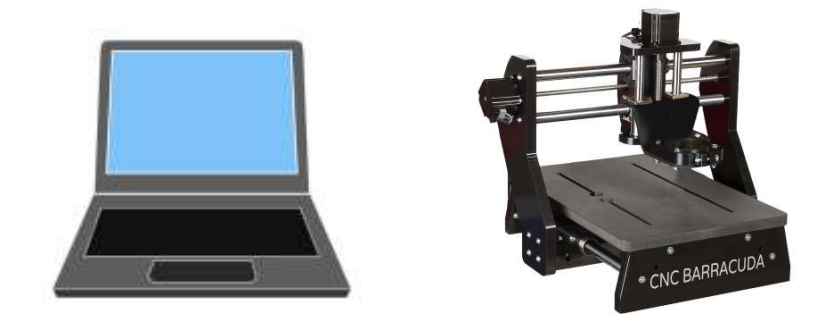

**1.1** You will use your computer to control the Shark SD100 (Barracuda). **BUT DO NOT CONNECT THE TWO AT THIS TIME** 

**1.2** Open a web browser on the computer you plan to use with your Shark SD100 (Barracuda) and go to <u>https://portal.nextwaveautomation.com</u>

| Next Wave                                      |       |
|------------------------------------------------|-------|
| Next Wave Portal Logir                         | n     |
| Please log into your Next Wave Por<br>account. | rtal  |
| Usemanie or Email*                             |       |
| forgot username?                               |       |
| Password*                                      | ØQ.   |
| forgot pessword?                               |       |
| Remember this device                           |       |
| SIGN UF                                        | LOGIN |

1.3 The Next Wave Portal Login screen will appear. Click on SIGN UP\*

\* If you already have a Next Wave Portal Account click on Login and skip Step 1.8 on <u>Page 10</u>

# Create a Next Wave Portal Account (cont.)

| Next Wave Portal S | ilgn-Up    |                 |
|--------------------|------------|-----------------|
| First name*        | Last name* | Next Wave       |
| Usemanse*          |            |                 |
| Zip*               |            |                 |
|                    |            | sign in Instead |

**1.4** Fill in the information on the **Next Wave Portal Sign-up** page. Then click **Create**.

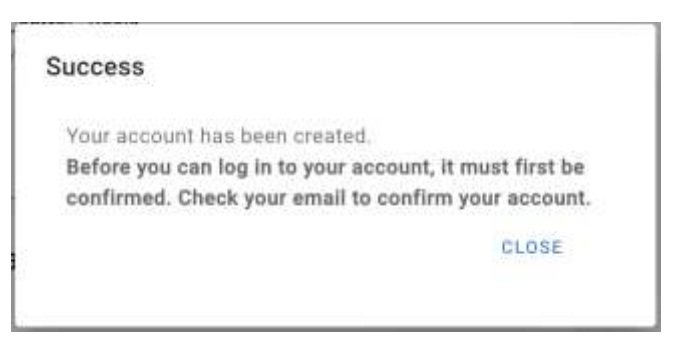

1.5 You should receive a Success message. Check your email for a confirmation message. If you don't see the email, check your Spam folder.

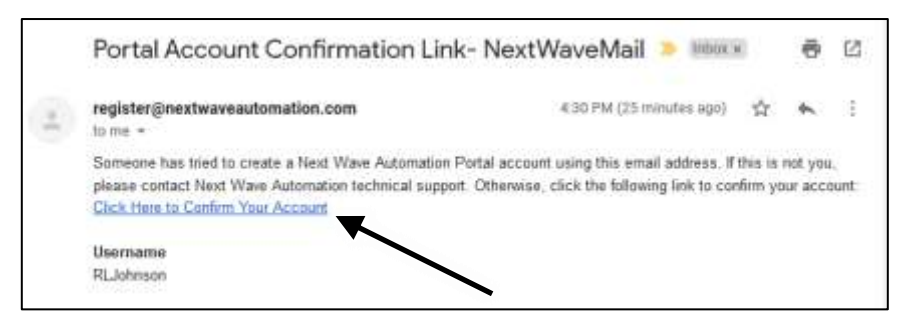

**1.6** Click the Confirmation link in your email. You should receive a pop-up notice confirming that your account has been created (see next step).

# Create a Next Wave Portal Account (cont.)

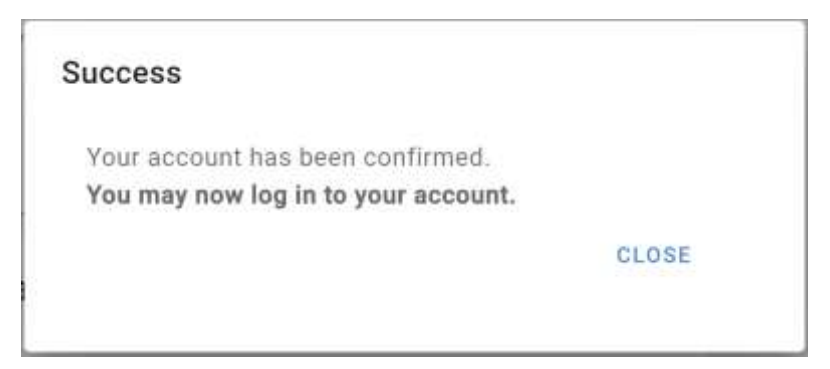

1.7 Once your Account is confirmed, click Close

| Nex                     | t Wave                                |   |
|-------------------------|---------------------------------------|---|
| Next Wave               | e Portal Login                        |   |
| Please log into y<br>at | rour Next Wave Portal<br>coount.      |   |
| Username or Email*      |                                       | _ |
| forgot username?        |                                       |   |
| Password*               | õ                                     | 2 |
| forgat passward?        |                                       |   |
| Remember this device    |                                       |   |
|                         | 1 1 1 1 1 1 1 1 1 1 1 1 1 1 1 1 1 1 1 |   |

**1.8** Return to the Portal Login screen and **Login** with your Username and Password. This will take you the Software Registration and download page.

This completes Section 1 – Create a Next Wave Portal Account

# Section 2 – Install Ready2Control-Basic

| Next Wave Portal Account INFo |             |
|-------------------------------|-------------|
| My Software                   | My Hardware |
|                               | + вогумане  |

**2.1** in the My Software window, click the **+ Software** button to start the download and install process for Ready2Control-Basic software.

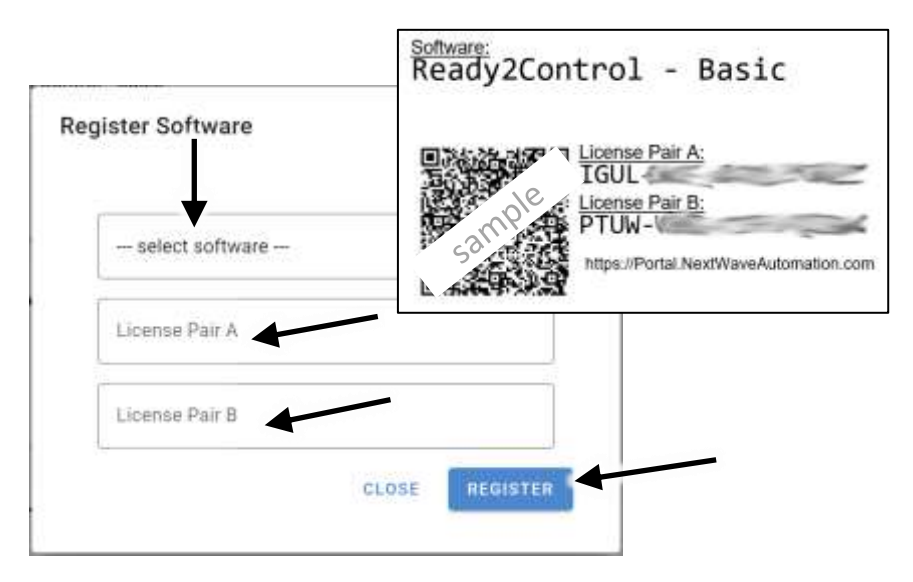

**2.2** Next, select **Ready2Control-Basic** from the dropdown menu. Enter the **License Pair** codes from the card that came with your machine.

#### 2.3 Press Register.

The software will now attempt an automatic download. This may take a minute or two.

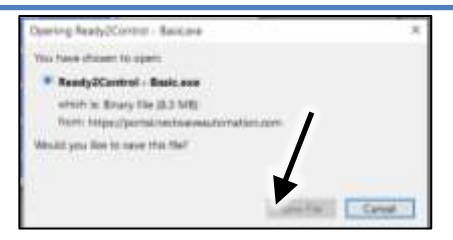

**2.4** If a Save window appears, click **Save File**, then pick a folder and save the file. If the Save window doesn't appear, check your download folder, it may be there. If it's not there, do a Search on your computer for **Ready2Control** to locate the file. If you find it, then skip to step 2.7 on the next page.

If the file failed to download, go to Step 2.5 (below) for another way to download the program.

| E Next Wave Portal Account INFO     |             |
|-------------------------------------|-------------|
| My Software                         | My Hardware |
| Heady2Control - Basic<br>Homa - 0/2 | + SOFTWARE  |

**2.5 Ready2Control-Basic** will now appear in the My Software window. Click on the software name to access the Software information window.

|                                                                                                    | Ready2Control - Basic License                                                                                                    |
|----------------------------------------------------------------------------------------------------|----------------------------------------------------------------------------------------------------|
| <b>2.6</b> In the Software Information window, click the <b>Download</b> button to download Ready2Control-Basic. | Current Version: 1.0.0.0<br>License Pair A: IGUE CONZ<br>License Pair B: PT. CONV<br>License Type: Home License - 0 of 2 seats used<br>CLOSE DOWNLOAD |

What happens after you press the **Download** button will vary depending on computer setup. It may ask you to save it to a folder or it may save the file directly to your Downloads folder.

If you don't see where it downloaded, do a Search on your computer for **Ready2Control** to locate the file.

| 00         | 🖌 🛨 downloads        |            |
|------------|----------------------|------------|
| Organize 🔻 | Include in library 🔻 | Share with |
| Name *     |                      |            |
| Read       | y2Control - Basic    | .exe       |

2.7 Locate the file on your computer and click on it to start the install process.

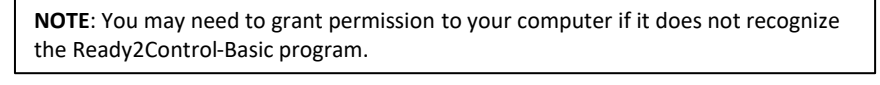

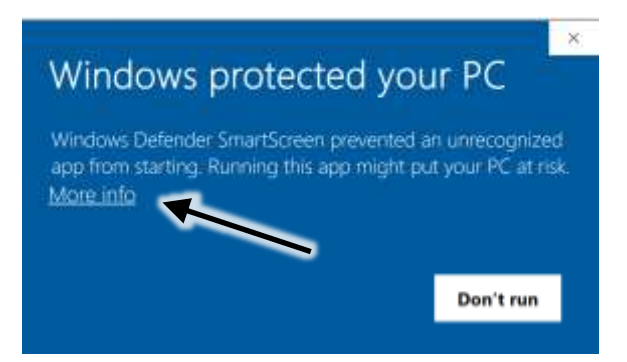

2.8 If you get this message, select More Info.

| Windows   | Defender Sma   | artScreen prevented   | an unrecognized     |
|-----------|----------------|-----------------------|---------------------|
| app from  | starting, Runr | ning this app might ( | out your PC at risk |
| App       | Ready2Cont     | rol - Basic.exe       |                     |
| Publisher | : Unknown pu   | ublisher              |                     |

2.9 Then click Run anyway.

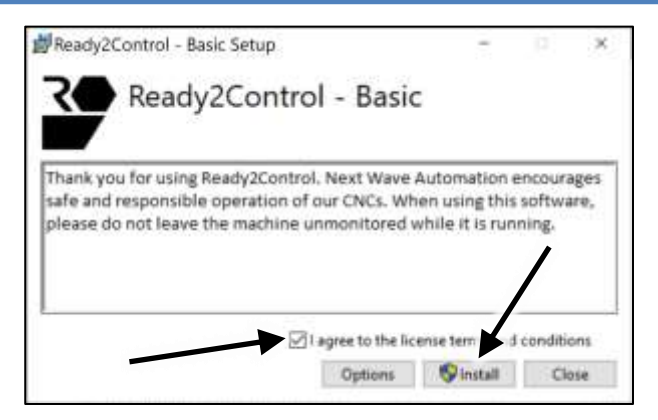

2.10 Check the I Agree... box and then click the Install button.

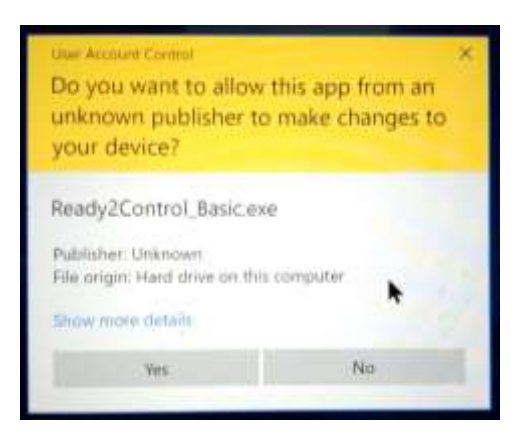

2.11 If you receive this message click Yes.

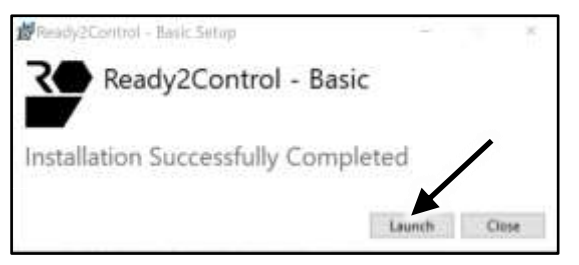

#### 2.12 Press Launch

This will open Ready2Register window (see next step).

| i = 0 ×                                         |
|-------------------------------------------------|
| Harget Laarsame?<br>forget passwort?<br>SIGN IN |
|                                                 |

**2.13** If the Sign-In window appears, sign in using your Portal account name and password. Also check the box for **Keep me signed in**. This will simplify the current install process and future updates.

| RE/ | DY2REGISTER                             |                                  |     | 14       | ( <b>1</b> 0) | × |
|-----|-----------------------------------------|----------------------------------|-----|----------|---------------|---|
|     | Software Licenses                       | Hardware Registrations           | 💄 R | LJohnson |               |   |
|     | Ready2Control -<br>Currently you have u | Basic<br>used 0 seat(a) out of 2 |     |          |               |   |
|     |                                         |                                  |     |          |               |   |

**2.14** After you've signed in, you will see Ready2Control-Basic in the list. Click on **USE SEAT.** This process will assign a copy of the software to the computer you are currently using.

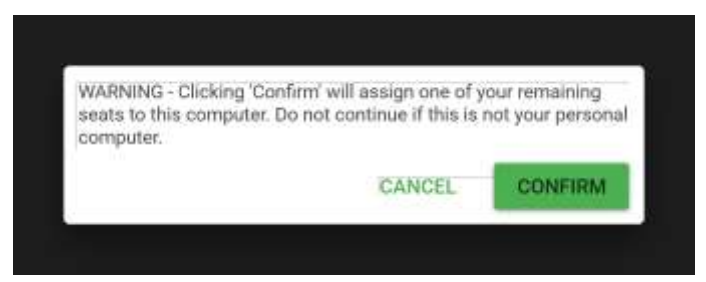

**2.15** This message will appear next. Click **CONFIRM**.

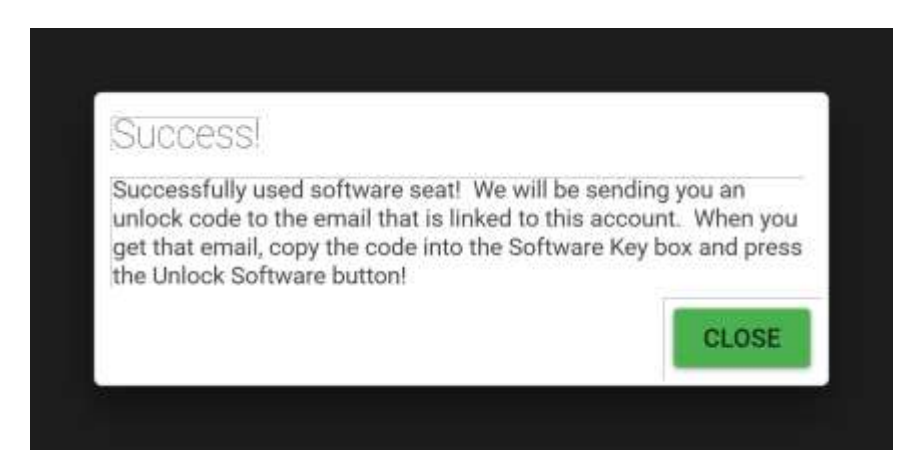

2.16 Next check your email for the Unlock Code/Software Key.

| ¢ |                        | 0                       | Ŧ                     | 8           | 0          | ь         |           | E              | 1 of 1,698                                    | 0.3     | 2                 | - 10     | Φ    |
|---|------------------------|-------------------------|-----------------------|-------------|------------|-----------|-----------|----------------|-----------------------------------------------|---------|-------------------|----------|------|
|   | Rea                    | ady2                    | Contr                 | ol - B      | asic ł     | (ey-1     | Vext      | WaveMai        | > 1000 H                                      |         |                   | 0        | ø    |
| 2 | regis<br>to me         | ter@ne                  | xtwave                | iutomati    | on.com     |           |           |                | 7.0E PM (4 minute                             | e ego)  | Ŕ                 | *        | I    |
|   | Atter                  | opening                 | Ready20               | Control - E | Basic, the | e deskioj | r registr | ation system w | el require the usern<br>a li into the "Collum | ame an  | d pass<br>Fold to | noted of | your |
|   | Next<br>softw<br>Click | Wave A<br>are<br>Ham ta | domation<br>Get. your | Ready2      | Control -  | Basic Ke  | x 🔺       | e nel ano tase | e il mo ole Sulvia                            | ne rieł | rea a             | I UNDER  | Aans |

2.17 Click on the Link in your email to access your Software Key.

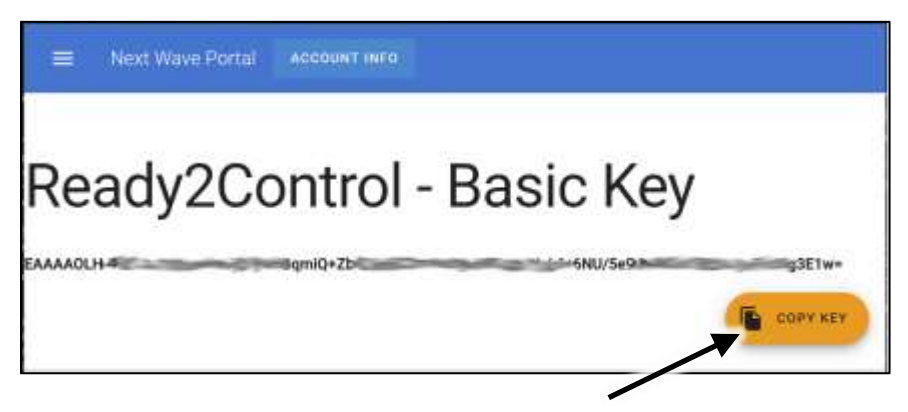

**2.18** The software Key window will appear next. Click **Copy Key.** The software will attempt to automatically paste the Key into your copy of Ready2Contorl-Basic. If successful, Ready2Control-Basic will automatically open – See step 2.20 on the next page.

If it fails to auto-paste, you will be given the options to manually paste the Key into the software registration window – step 2.19 below.

| READY2REGISTER                           |                                |                                    |   |
|------------------------------------------|--------------------------------|------------------------------------|---|
| Software Licenses                        | Hardware Registrations         | 💄 RLJohnson                        |   |
| Readly2Control -<br>Currently you have u | Basic<br>and 1 mmt(s) out of 2 |                                    |   |
|                                          | ,                              |                                    |   |
| AAAAL GEX7AGTA IYX0+256                  | 3q215x4EhK2mAHuk2IIWYwK29K     | +wigh+hilly:the,it,ku/YnstutWigner | 1 |
|                                          |                                | UNLOCK                             |   |

**2.19** If this window appears, paste the KEY into the space at the bottom and click **Unlock**. This will unlock and launch Ready2Control-Basic – see next page.

| MARKED CONTROL MAKE  |                  | and the second    |
|----------------------|------------------|-------------------|
| 10 Hb                |                  |                   |
|                      |                  | + 0000 r 0000     |
| 🦉 Yana Des Solenna 🧭 | - 101            |                   |
| D Lastre             |                  |                   |
|                      |                  |                   |
| []] sets             |                  |                   |
| C-STOP               | Vencor 🖉 X 🗉 🤮 A | ninober Certected |

2.20 The main Ready2Control-Basic window will now appear.

The default theme (color scheme) for Ready2Control-Basic is the "Dark" theme. You can switch to a "Light" (example below) in the General Settings window – see page 42 for instruction on how to change to a "Light" theme.

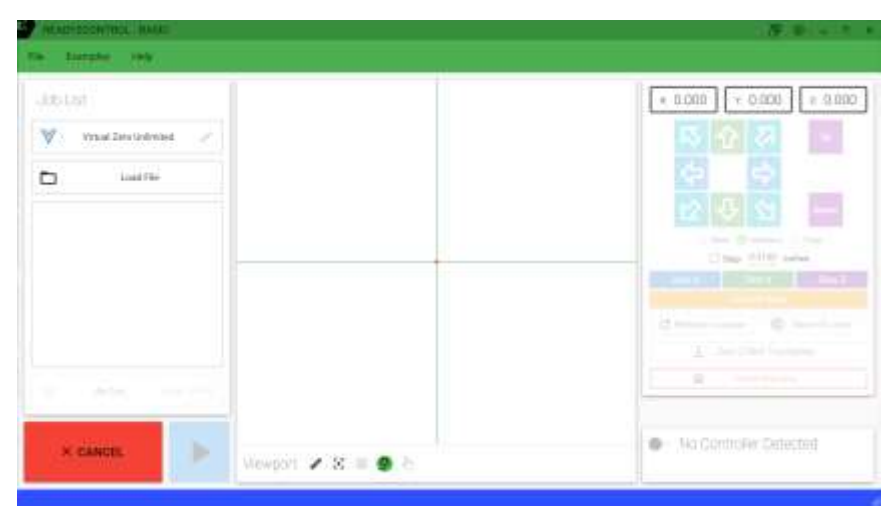

Ready2Control-Basic using a "Light" theme.

#### This completes Section 2 – Install Ready2Control-Basic

# Contain dust and sound with a CNC machine encloser from Next Wave CNC.

Available from your local Next Wave CNC distributor or online at <u>www.NextWaveCNC.com</u>

# **CNC** machine enclosure

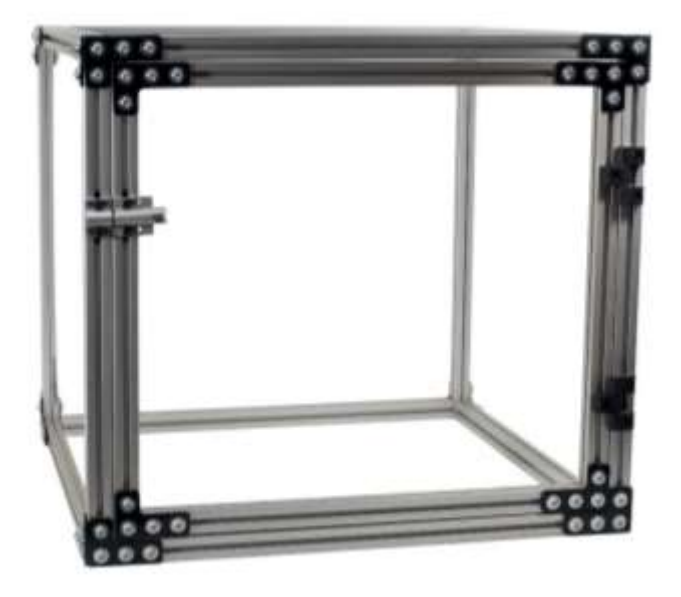

The **CNC machine enclosure** is designed to help control dust, add safety and reduce machining noise. Made with an aluminum frame, acrylic panels and steel connectors. Hinged access door with magnetic catch allows for easy material removal or bit changes. Pre-drilled 3" hole for cords allows for the case to be placed on any flat surface. Ships flat, assembly required.

# Section 3 - Machine Setup

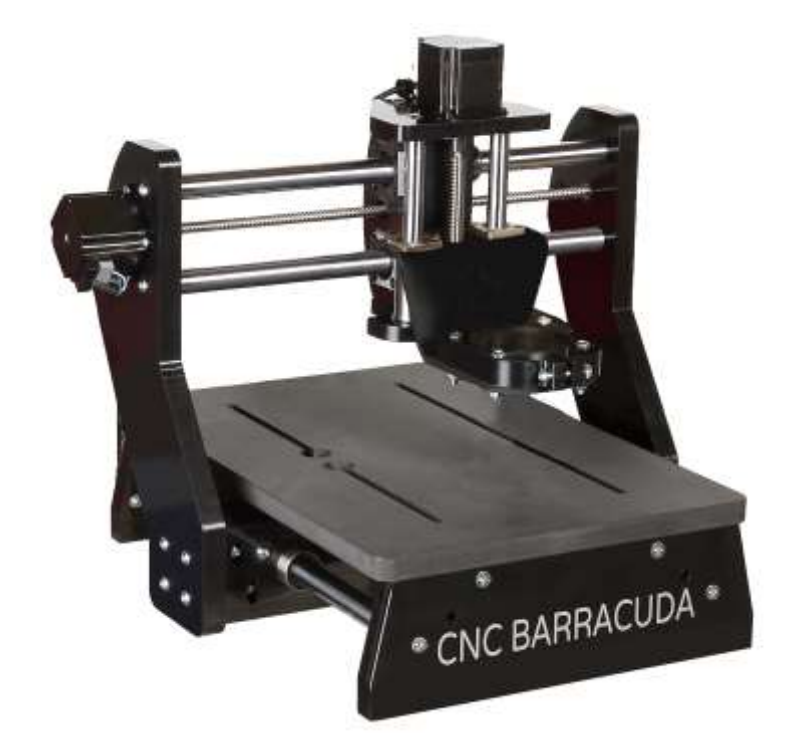

#### Specs:

- Table dimensions: 12" x 18"
- XYZ travel: 12" x 13" x 3"
- Overall dimensions: 19-1/2 "W x 20-1/2" L x 18"H
- MDF bed with t-slots to allow a variety of clamping positions
- Includes the latest VCarve Desktop Design software
- Vector Art 3D Sampler Pack.
- Ready2Control-Basic software
- Requires a PC Computer with USB port (not included)
- Requires a Bosch, DeWalt, Porter-Cable, or similar style Trim Router (sold separately)
- Ships fully assembled.
- Made in USA

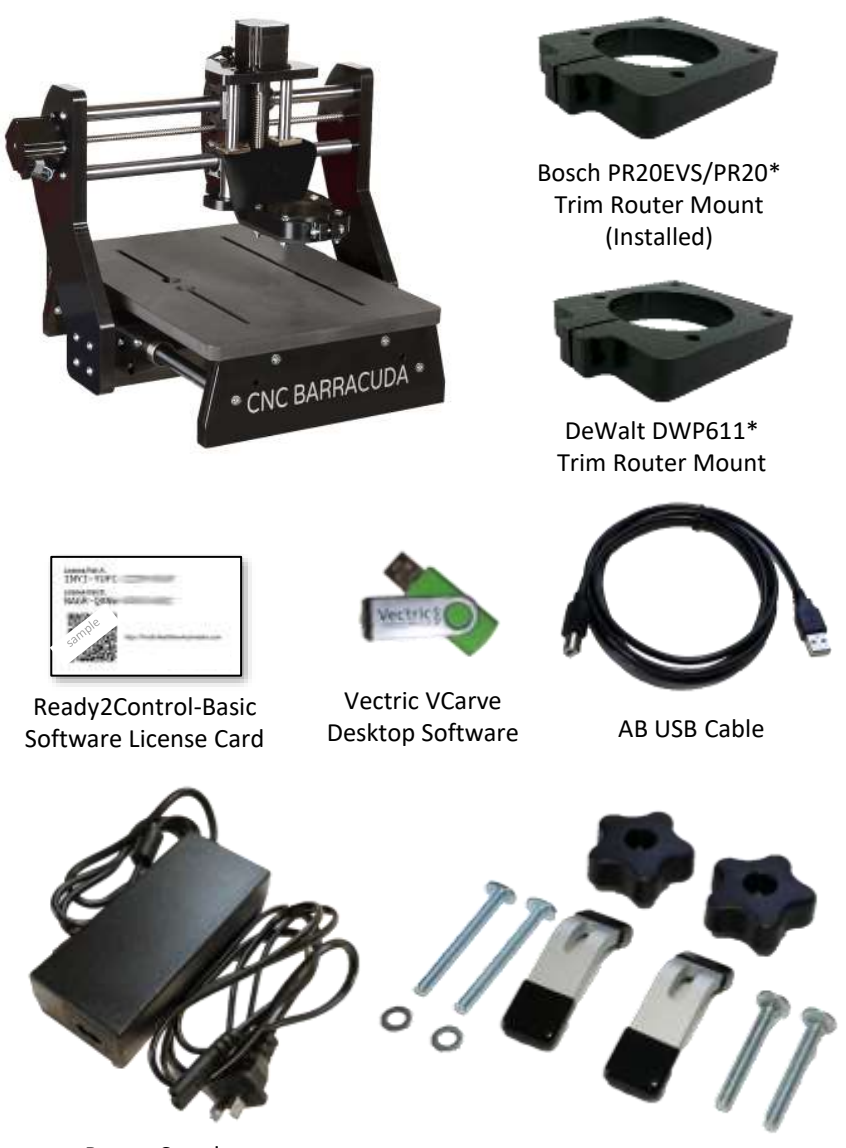

**Power Supply** 

Clamping kit

**3.1** Above are items that come with your Shark SD100 (Barracuda). Verify that you have all of these parts before you precede. If anything is missing call 419-318-4822

\*Router not included.

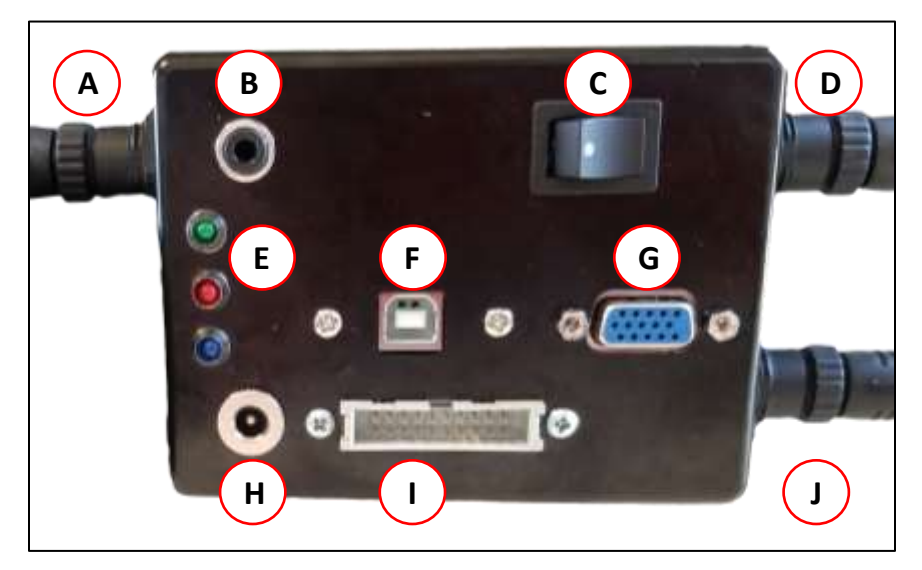

#### 3.2 Control Box Overview

- A Y Axis motor connection
- B 1/8" port (connects to optional Touchplate accessory see page 58)
- C On/Off power switch
- D Z axis motor connection
- E Diagnostic lights (will flash intermittently during normal operation)
- F USB port (connects to your computer with the AB USB cable)
- G 15 pin connection (connects to optional Pendant accessory)
- H Power cord connection

I – 20 pin connection (connects to optional Mini  $4^{th}$  axis (page 55) and Laser Module accessory (page 47)

J – X axis motor connection

**3.3 Connect the power supply** (included) to the control box (port H) and to a 120V outlet.

3.4 Turn ON the power switch (C)

**3.6** Open Ready2Connect-Basic on your computer.

**3.5 Connect the USB AB cable (**included) to the USB port on the control box (F) and the USB port on your computer.

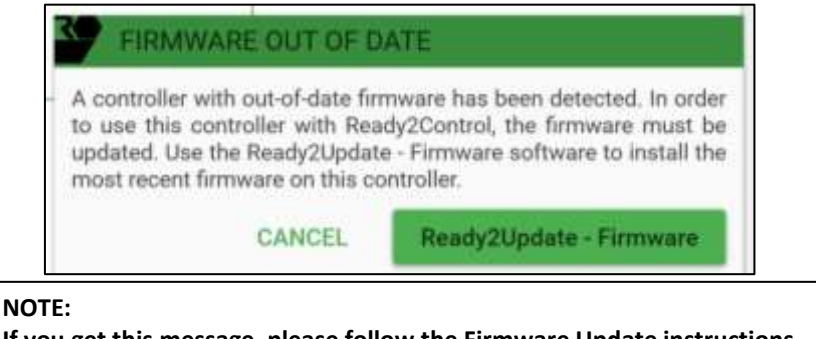

If you get this message, please follow the Firmware Update instructions on Page 52 and then return to step 3.6 below.

| The Electric Hele                   |                                                             |                                       |                            |
|-------------------------------------|-------------------------------------------------------------|---------------------------------------|----------------------------|
| Litter Ling<br>W What Zee Universit |                                                             | ×0                                    | 000 * 0000 * 1000<br>5 1 2 |
| D uelfe                             | Thank you for purchasing a Next Wa has not been registered. | ve Barracuda. This machine<br>NO. YES |                            |
| X CANEEL                            | Vewport 🗶 🗷 🗶 A                                             | 1.<br>• 1                             | el Congoler Demogra        |

**3.6** This message appears the first time you connect Shark SD100 (Barracuda) to Ready2Control-Basic. Clicking YES will register your machine to your Portal Account. If you're not log-in, it will also prompt you to log-in to your portal account.

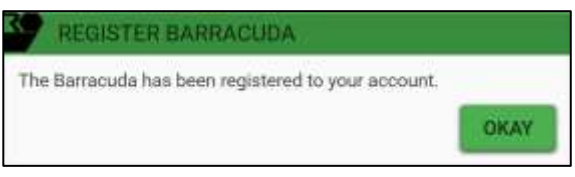

#### 3.7 Click OKAY

| Annual Zen (Merrind 2000) |                           | <ul> <li>COOC</li> <li>COOC</li> <li< th=""></li<></ul> |
|---------------------------|---------------------------|----------------------------------------------------------------------------------------------------|
| × CMEEL                   | 7<br>Vewport ● 25 - 第 ● 長 | Gonacado seisz sater                                                                                                    |

**3.8** Your machine is now connected to Ready2Control-Basic. The name of your machine appears in the lower right.

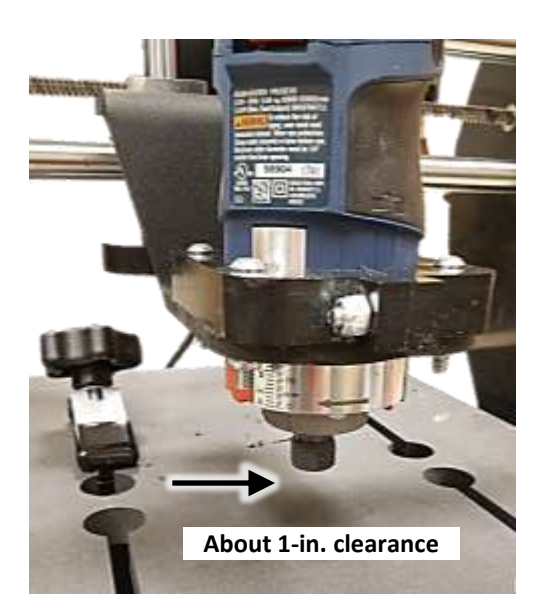

#### Step 3.9

Install your trim router in the mounting bracket so the bottom of the collet is about 1 inch from the deck when the Z axis at its lowest position. This will provide enough reach for most router bits. If needed, you can reposition the router up or down in the future.

This completes the Machine Setup. Your machine is now ready to use.

See the next section for an overview of the workflow when using Ready2Control-Basic and your Shark SD100 (Barracuda).

# Explore and expand your creativity with these accessories from Next Wave CNC.

Available from your local Next Wave CNC distributor or online at <u>www.NextWaveCNC.com</u>

**Router bits** – Find the right bit for your project. Available in a variety of sizes and shapes and as singles or sets. V-Bits, straight bits, upcut spirals, carving bits, small diameter bits and coated long lasting bits.

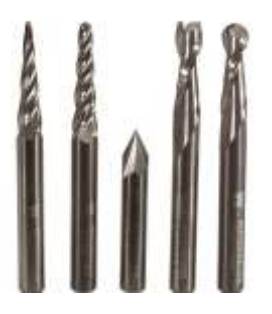

Starter sets

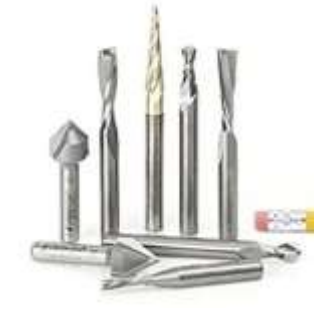

General purpose sets

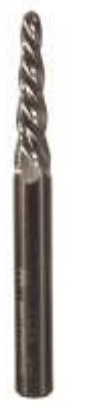

1/8 dia. tapered ball nose

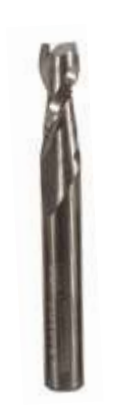

1/4 dia. Spiral Upcut

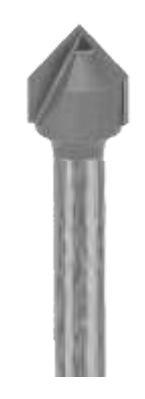

1/2 dia. 90 deg. V-bit

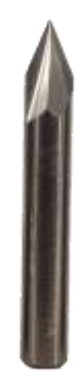

1/4 dia. 60 deg. V-bit

# Section 4 – Ready2Control-Basic Workflow

This section provides an overview of the basic workflow of Ready2Control-Basic when connected to your Shark SD100 (Barracuda) machine.

For detailed information about specific functions in Ready2Control-Basic see pages 33-51

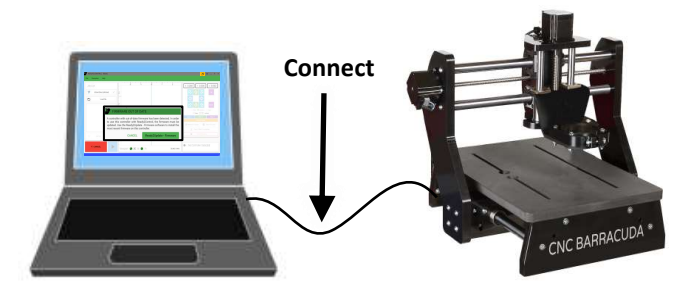

**4.1** Open the **Ready2Control-Basic** software.

**4.2 Connect your computer** to the control box with the USB AB cable and turn ON the power switch on the control box.

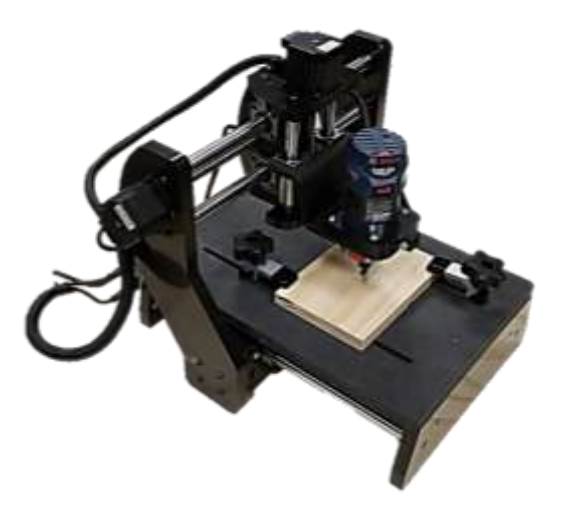

**4.3** Install the appropriate bit in the router and secure your project material to the table of your machine using the provided clamps and carriage bolts. **Note**: The T bolts that came with the clamps are **not** used with the Shark SD100 (Barracuda) deck.

# Ready2Control-Basic Workflow (cont.)

**4.4** Use the Arrow buttons to move the X and Y Axes (router bit) to the XY Zero (datum point) for your project.

**4.5** Zero the X and Y axes using the **Zero X** and **Zero Y** buttons. The X and Y position fields at the top of the window will zero-out and display 0.000

4.6 Use the purple Z Up and Down buttons to position the tip of the router bit to the Z Zero location you set up in your VCarve file. When the bit is positioned, press the purple Zero Z button. The Z position field at the top of the window will zeroout and display 0.000. Next, use the purple Up button to move the Z axis up so the router bit is safely above the material.

OR If you have a Touchplate, use the process described on pages 59

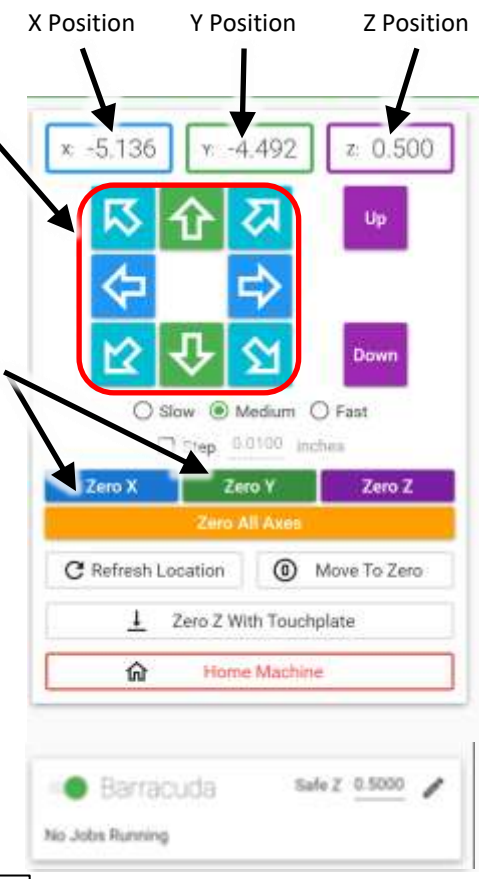

# Ready2Control-Basic Workflow (cont.)

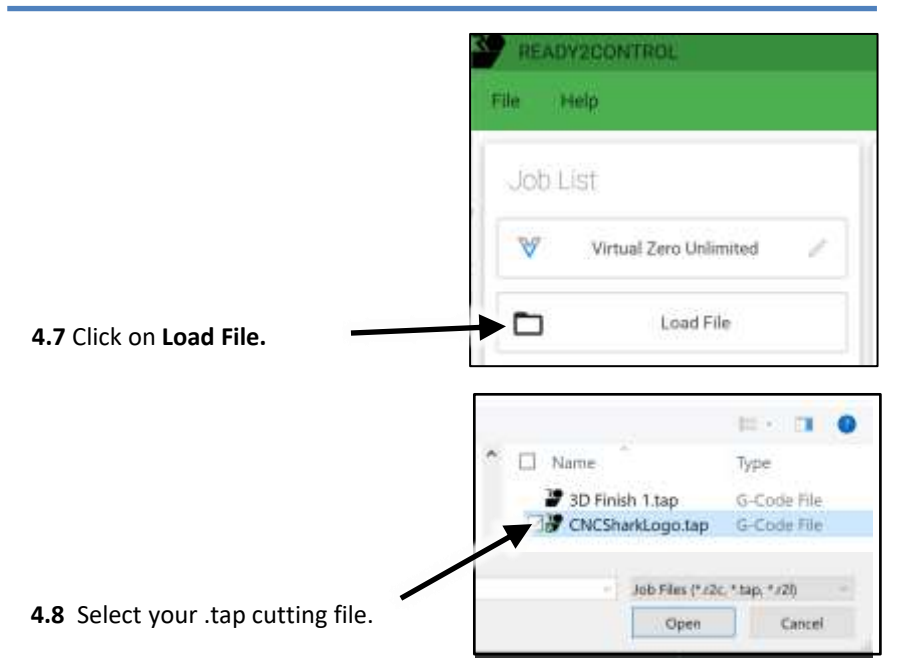

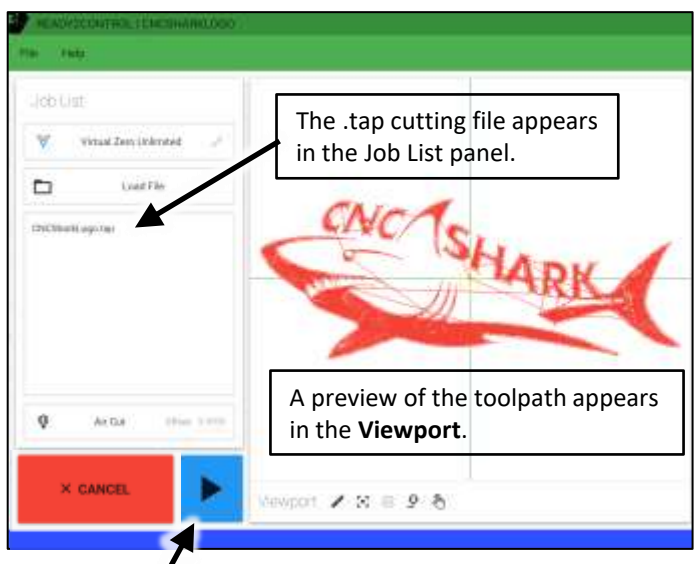

#### 4.9a Start the router.

**4.9b** Then press the blue **Run** button to start the file. The CNC will not start moving and cutting the design.

# Ready2Control-Basic Workflow (cont.)

The information below describes some of the basic functions that are useful when running a file.

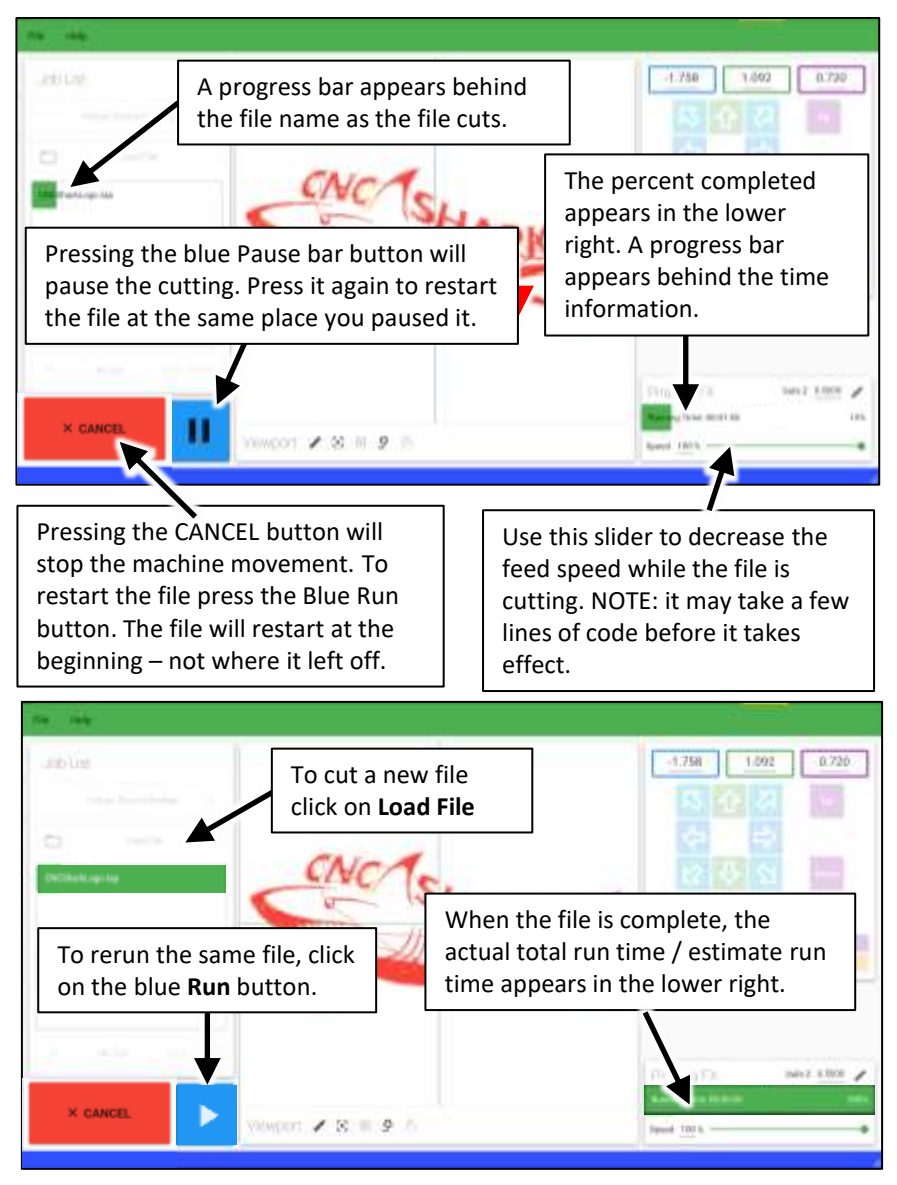

#### This completes the Workflow Overview.

If you would like to practice the workflow, check out the next section for some sample projects that require no design work and are *Ready 2 Cut.* 

# READV2CONTROL - BASIC File Examples Welcome sign.tap US flag.tap Trivet.tap Gone fishing.tap Project Instructions

**5.1** There are **Ready2Cut** projects available under the Examples menu. These projects are predesigned and load directly into Job List Panel in Ready2Control-Basic. They are a good way to get a quick understanding of how to operate your new Shark SD100 (Barracuda).

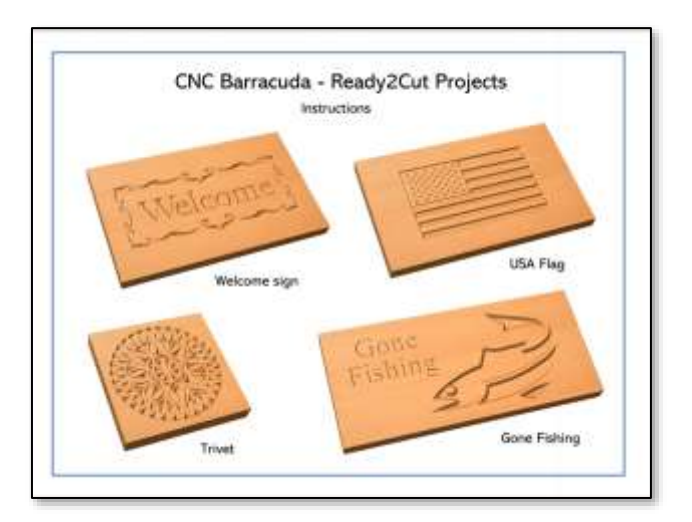

**5.2** Start by downloading the Instruction from the Examples menu. The instructions contain detailed information on how to setup your Shark SD100 (Barracuda) to run these projects.

# Section 5 – Ready2Cut Projects

## Section 1 – Install Vectric VCarve Desktop software

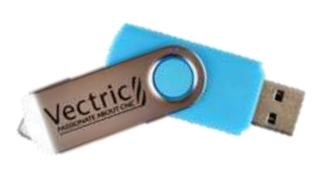

| Water   | 1111                                                                                                    |
|---------|----------------------------------------------------------------------------------------------------|
| VCarvev | Welcome to the VCarve<br>Solar Wilson<br>The seat of gain is to their the standards of clare<br>interaction of the seat of the standards of the seat<br>the seat of the seat of the seat of the seat of the<br>seat of the seat of the seat of the seat of the seat<br>seat of the seat of the seat of the seat of the seat<br>seat of the seat of the seat of the seat of the seat of the<br>seat of the seat of the seat of the seat of the seat of the<br>seat of the seat of the seat of the seat of the seat of the seat of the<br>seat of the seat of the seat of the seat of the seat of the seat of the<br>seat of the seat of the seat of |
|         | THEY, LOUP                                                                                                    |

A thumb drive (color may vary) containing the **Vectric VCarve Desktop** software is included with your Shark SD100 (Barracuda). Insert the thumb drive into your computer and follow the prompts for installation.

VCarve Desktop is used to design projects and create the cutting files that are used to make your Shark SD100 (Barracuda) move. Vectric provides a variety of training materials at their website – <u>see page 63</u> for more information about Vectric and other resources to help you get the most from your new tool.

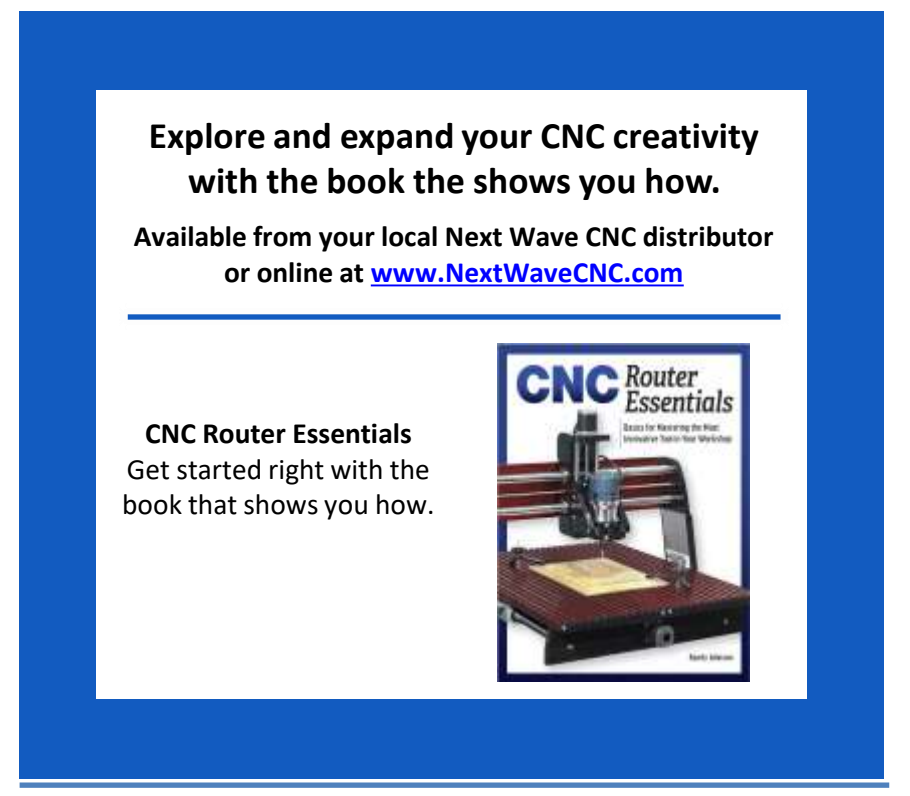

# Explore and expand your creativity with these Free Projects

# Online at NextWaveCNC.com/cncprojectplans

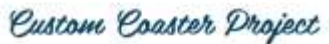

MAKE THE CUSTOM COASTERS

These beautiful outport wooden cousters are the perfect gift for the person that has everything, or keep them for yoursell.

#### INSTRUCTIONS

COASTER PROJECT INSTRUCTIONS: QUOL TO DOWNLOAD COASTER PROJECT CRV FILES: CLUCK TO DOWNLOAD COASTER DESIGNING VIDEO: CLUCK TO VEW COASTER FROM VIDEO: CLUCK TO VEW COASTER FORM VILLOW VIDEO: CLUCK TO VEW COASTER SANDING & FINISHING VIDEO: CLUCK TO VEW

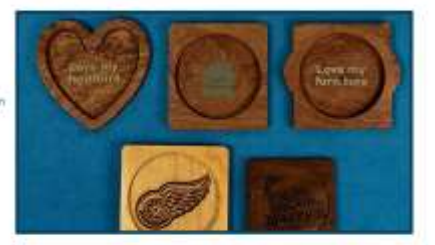

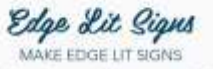

Build these Signs to light up comeones Her

#### INSTRUCTIONS

EDGE LIT SIGN INSTRUCTIONS CLICK TO VEW DESIGNING VIDEO CLICK HERE MACHINING VIDEO CLICK HERE ASSEMULING VIDEO NZ CLICK HERE ASSEMULING VIDEO NZ CLICK HERE DISPLAY BOX CARVING THES CLICK HERE DISPLAY BOX CARVING THES CLICK HERE DISPLAY BOX CARVING THES CLICK HERE

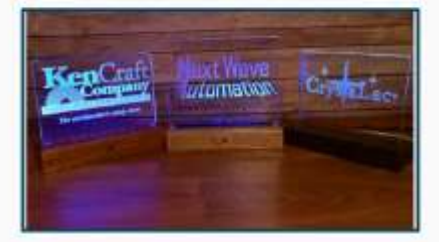

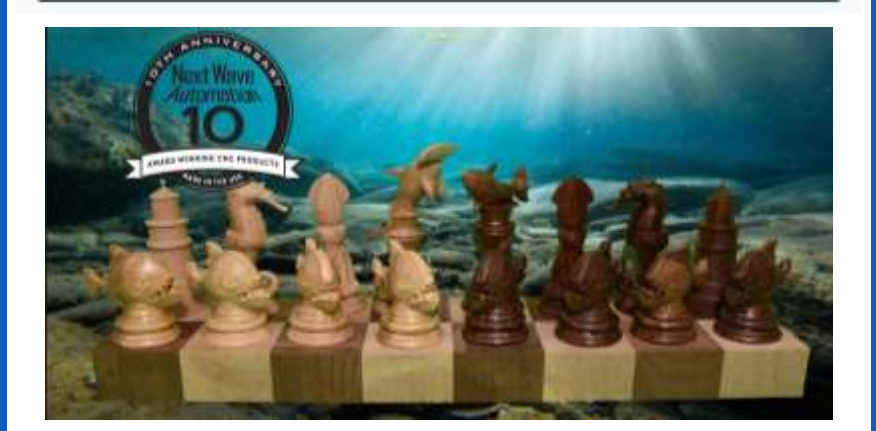

| 1.         | 7          |                   |    | 2                                                |
|------------|------------|-------------------|----|--------------------------------------------------|
| Vited line | ladouse yr |                   |    |                                                  |
|            | 3.         |                   |    |                                                  |
|            |            |                   | 4. | 1 10 100 1000                                    |
| × CANCEL   |            | Newport 🖌 🗴 🔳 🖉 A |    | • CH7 (Prover <b>5</b> . a. 1999)<br>N/Als Burns |

# Ready2Control-Basic Main Panel overview

# **Main Control Main Panel**

The R2Control -Basic main window contains six main sections:

- 1. Menu Bar (see page 34)
- 2. Update icons (see page 35)
- 3. Job List, Virtual Zero and Run functions (see page 36)
- 4. Viewport window and commands (see page 38)
- 5. Machine controls (see page 39)
- 6. General Settings (see page 42)

More Settings menu (see page 49)

- Controller settings
- Software Shortcuts
- Registration window
- About window.

#### Menu Bar

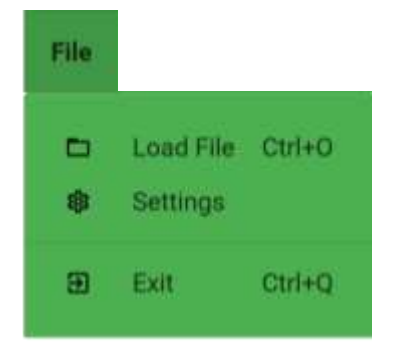

#### File menu

**Load File** – Loads a .tap cutting file to Job List window.

**Settings** - Opens General Settings window. <u>See Page 42</u> for more information.

**Exit** - Closes Ready2Control-Basic program. **Ctrl+Q** – keyboard shortcut to Exit program.

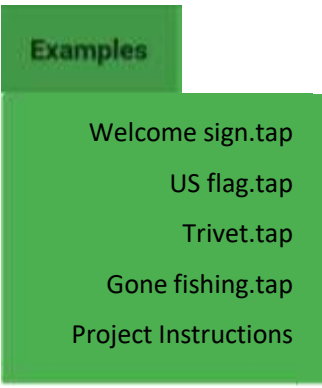

#### **Examples menu**

Contains cutting files and instructions for Ready2Cut projects. See Page 30

Available project may vary from those shown here.

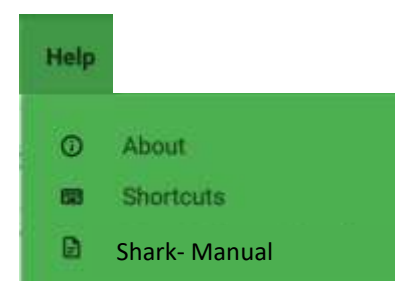

#### Help menu

**About**– Opens the About window that contains Current Version information and Change Log history

**Shortcuts** - Opens the Ready2Control-Basic keyboard shortcuts window.

View manual – A link to most recent version of the Shark SD100 (Barracuda) User's manual appears here when the software is connected to the internet.

# **Update Icons**

#### Firmware Update Icon

When icon on the right is glowing yellow it means a machine firmware update is available. Clicking on the icon starts the update process. See <u>page 52</u> for instruction on how to update the firmware for your machine's control box. If a red exclamation mark is showing, it means an update is available, but you need to log into your portal account.

#### Software Update Icon

When this icon is glowing yellow it means a **Ready2Control-Basic** software update is available. Clicking on the icon starts the update process. Ready2Control-Basic automatically closes during the update process. Follow the screen prompts to update the software. Step-by-step information on updating the software is also found on page 56.

| <br>* 0.000       * 0.000       2 0.000         * 0.000       * 0.000       2 0.000         * 0.000       * 0.000       10         * 0.000       * 0.000       10         * 0.000       * 0.000       10         * 0.000       * 0.000       10         * 0.000       * 0.000       Fair         * 0.000       * 0.000       Fair         * 0.000       * 0.000       Fair         * 0.000       * 0.000       Fair         * 0.000       * 0.000       Fair         * 0.000       * 0.000       Fair         * 0.000       * 0.000       Fair         * 0.000       * 0.000       Fair         * 0.000       * 0.000       Fair         * 0.000       * 0.000       Fair         * 0.000       * 0.000       Fair         * 0.000       * 0.000       Fair         * 0.000       * 0.000       * 0.000         * 0.000       * 0.000       * 0.000         * 0.000       * 0.000       * 0.000         * 0.000       * 0.000       * 0.000         * 0.000       * 0.000       * 0.000 |
|----------------------------------------------------------------------------------------------------|

# Job List panel

| lle I   | Examples Hi                | alp                       |
|---------|----------------------------|---------------------------|
| Job L   | ist                        |                           |
| V       | Virtual Zero Unlir         | mited 🥖                   |
| D       | Load Fil                   | e 🖌                       |
| CNCShar | rkLogo.tap                 | -                         |
|         |                            |                           |
| Φ       | Air Cut                    | Offset. 0.000             |
| ×       | CANCEL                     |                           |
|         | 1                          | 1                         |
|         | Press thi<br><b>RUN/PA</b> | s button to<br>USE/RESUME |

Virtual Zero Unlimited is not available in this version of Ready2Control-Basic. To purchase Virtual Zero Unlimited visit nextwaveautomation.com/shop or call the Next Wave Sales team at 419-318-4822

Press Load File to load a .tap cutting file.

The currently "loaded" file appears here.

Press **Air Cut** to test cut the loaded .tap file.

Set **Offset** to thickness of the material plus a clearance amount. For example for .75" material thickness add .25" clearance for an **Offset** amount of 1.00". This will keep the router bit at least .25" inches above your material during the Air Cut.

Press the **CANCEL** to stop the machine movement and cancel the cutting file. After pressing CANCEL the cutting file must be restarted from the beginning. For a temporary stop, use the blue Pause button

# Job List panel (cont.)

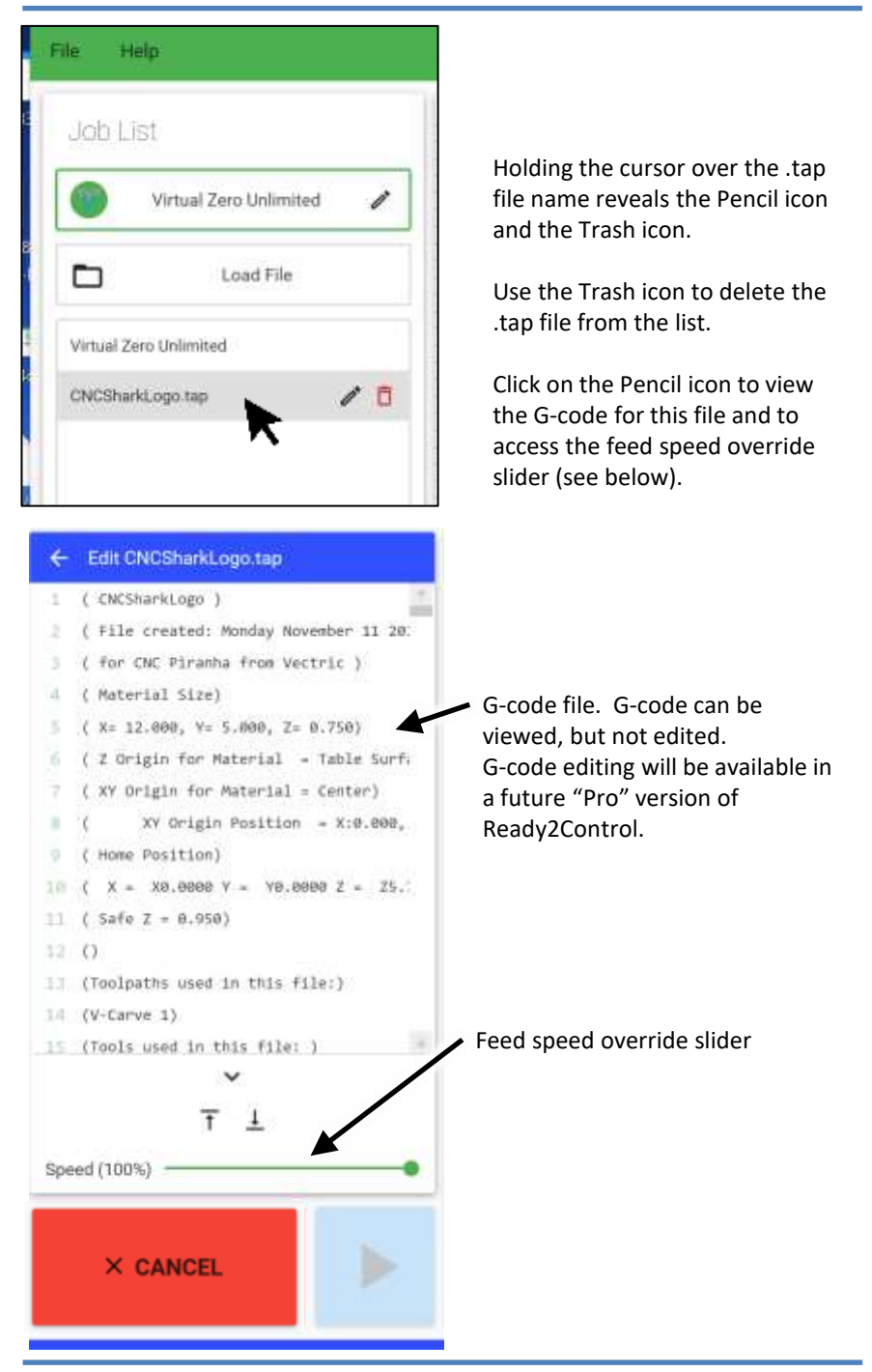

# Viewport window

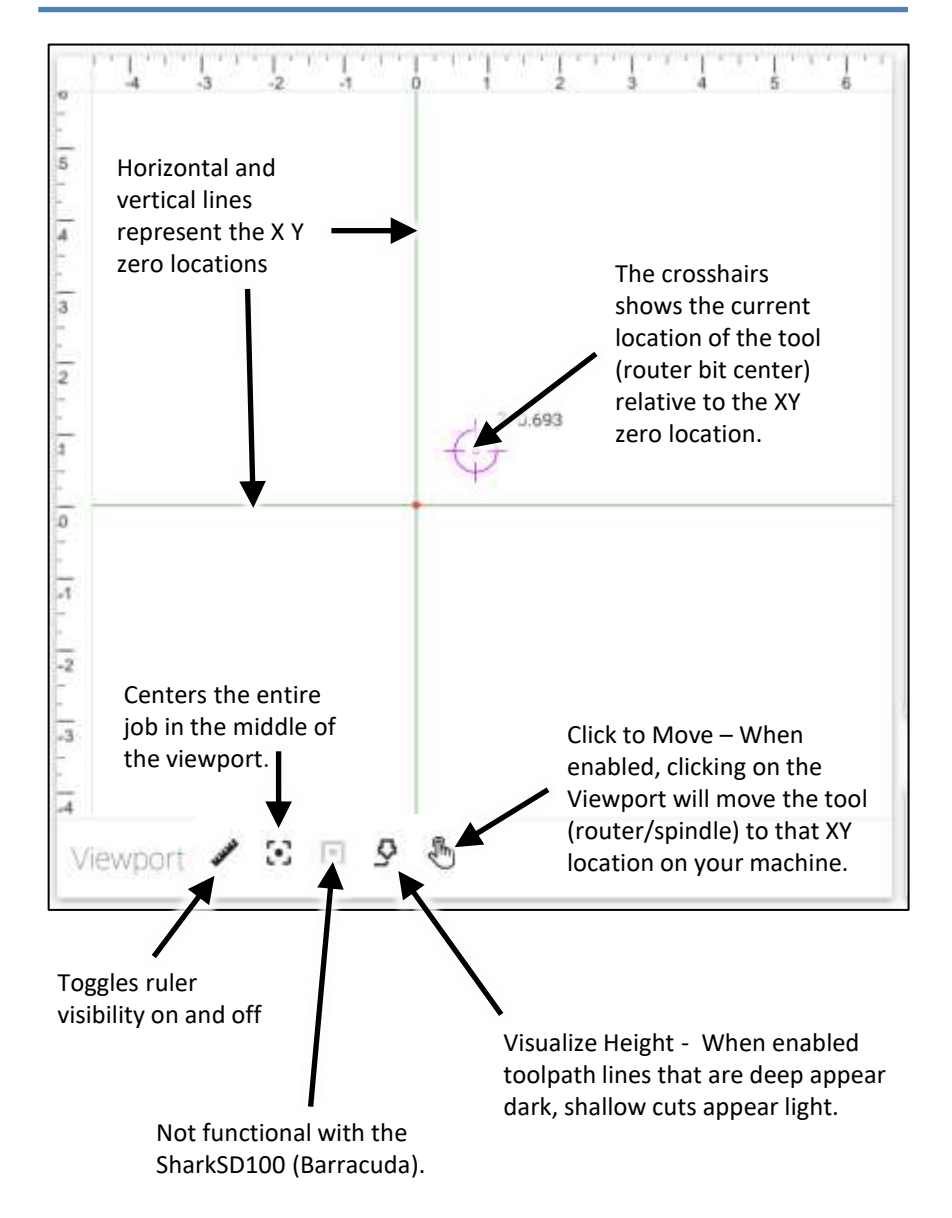

## Machine control panel

#### **Keypad ENABLED view**

The **Keypad ENABLED view** provides quick access to the axis keypad. You can activate the keypad by clicking on one of the axis position fields. This will open the keypad control for that axis as shown at the bottom of this page. See page 44 on how to enable and disable the Keypad

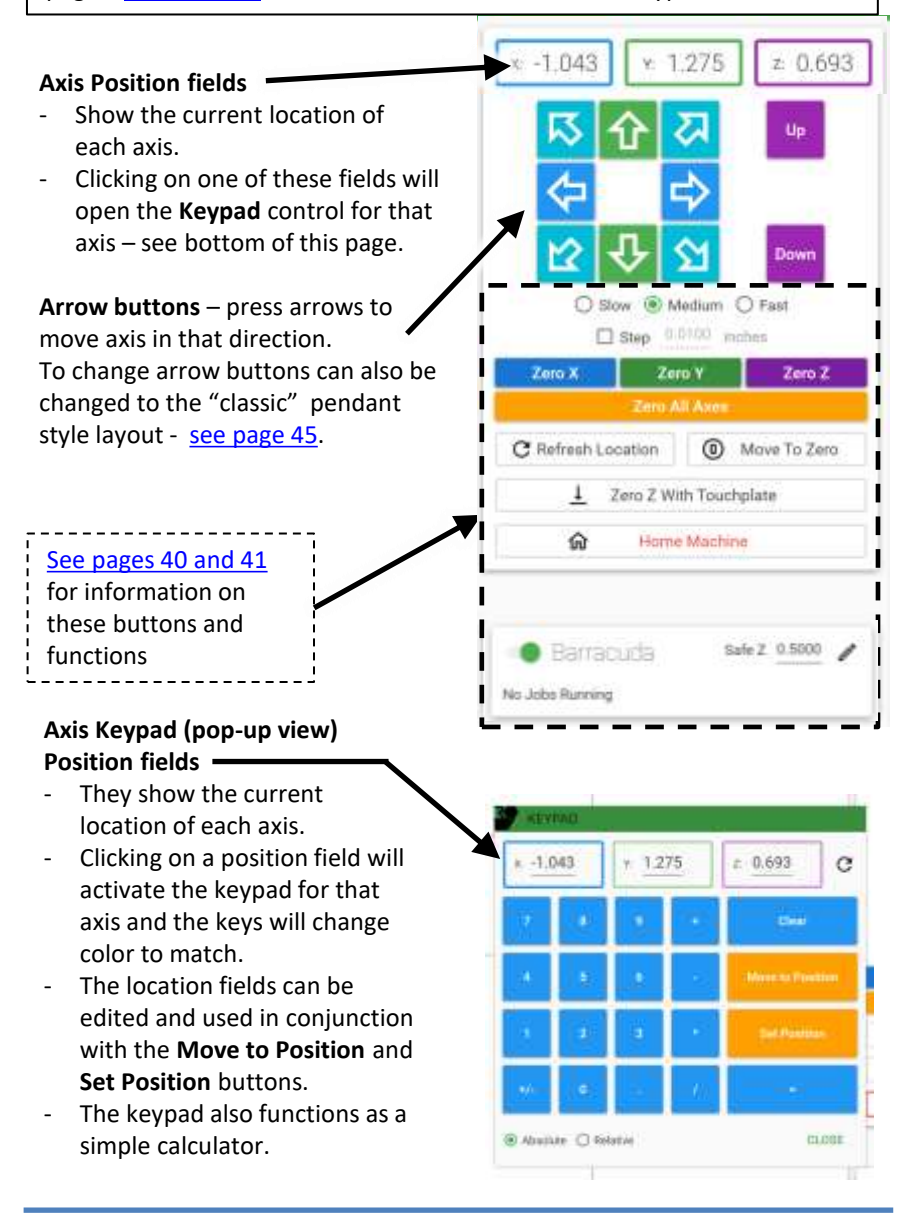

Machine control panel (cont.)

#### **Keypad DISABLED view**

The **Keypad DISABLED view** prevents access to the keypad. Instead axis location can be entered directly in the axis position fields. See page 44 on how to enable and disable the Keypad.

#### Axis Position fields

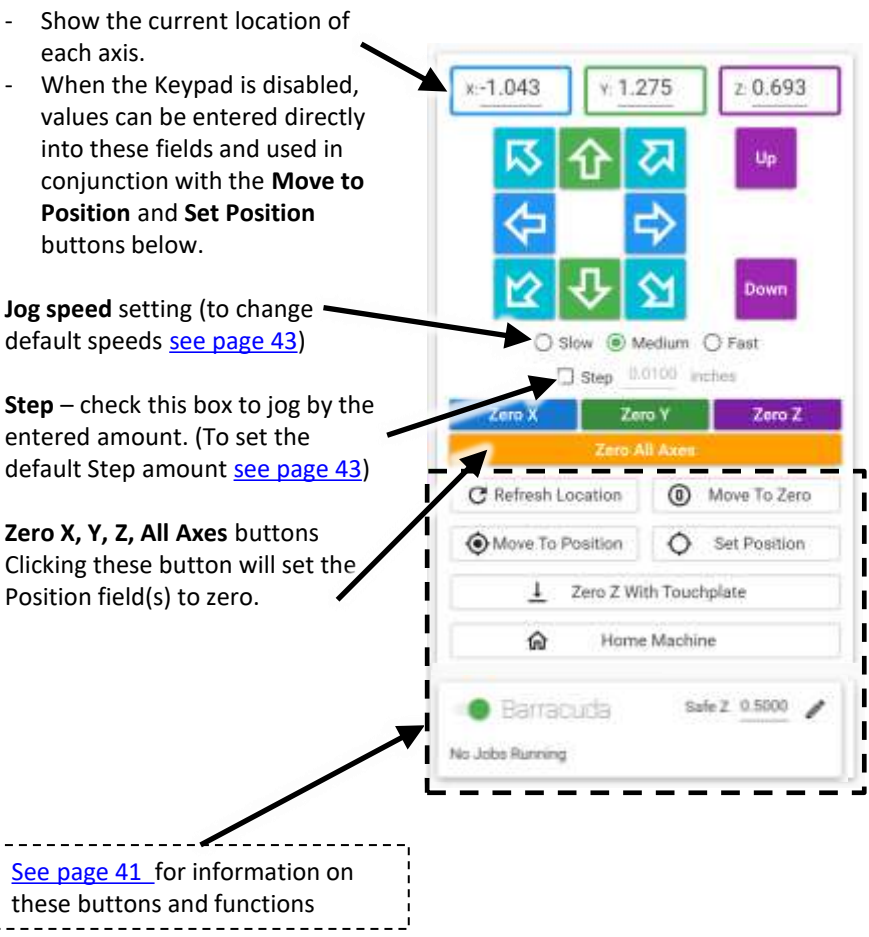

# Machine control panel (cont.)

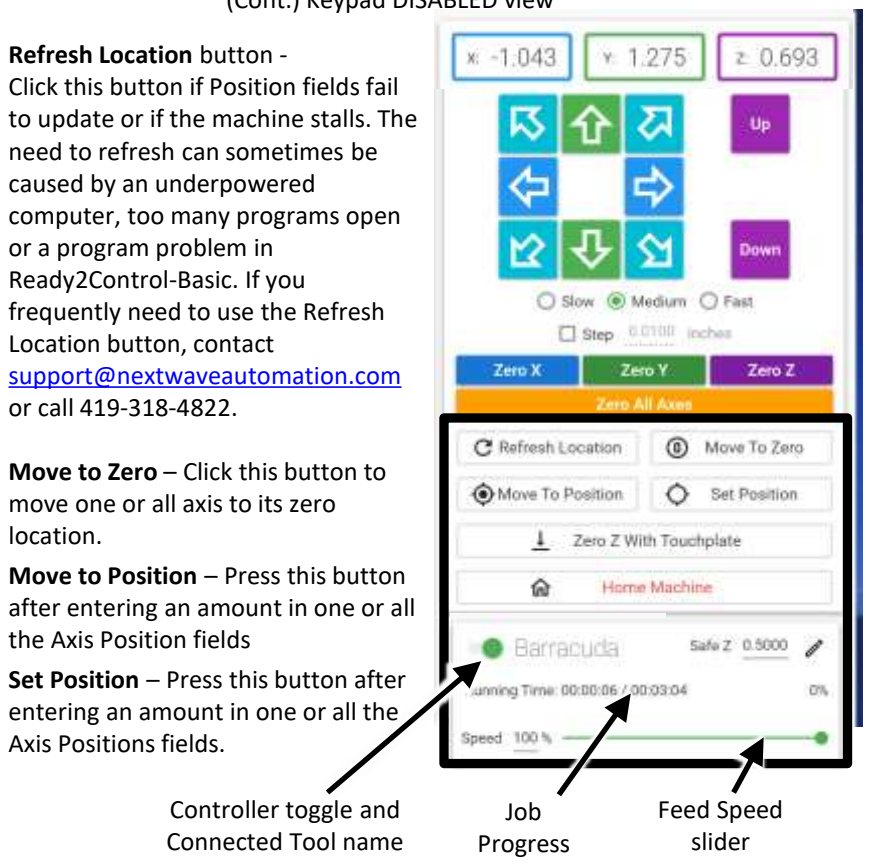

#### (Cont.) Keypad DISABLED view

Zero with Touchplate (optional accessory)

See page 59 for a step-by-step guide to using a touchplate.

Home Machine – Only available on Piranha XL and Shark HD tools that use a Pendant.

**Safe Z** – Enter the amount that you want the bit to raise above Z zero between cuts. Set to a height that keeps the bit from colliding with clamps or other objects. This amount can also be set in the Control settings window, <u>see page 50</u>.

**Controller Toggle** – Switches control between Ready2Control-Basic and the Pendant (The pendant is an optional accessory).

Job Progress – Shows the runtime and progress of the active job.

Feed Speed Slider – Adjusts the Feed Rate during operation.

# **General Settings**

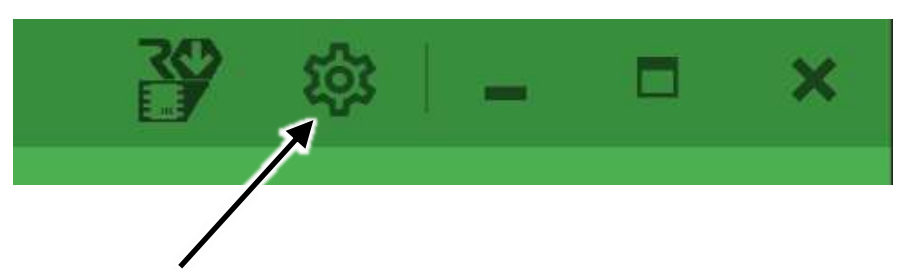

#### Settings icon

Click the Setting Icon to open the **General Settings** window (below) Additional setting and options can be access by clicking on the **More Settings** and **More Option** icons.

#### **General Settings** window

See the pages listed below for detailed information.

#### More settings menu

Opens a menu with access to additional settings and information windows. See page 49 for details.

#### More options

Opens access to the **Hard Reset** option, which resets all program functions to original default settings.

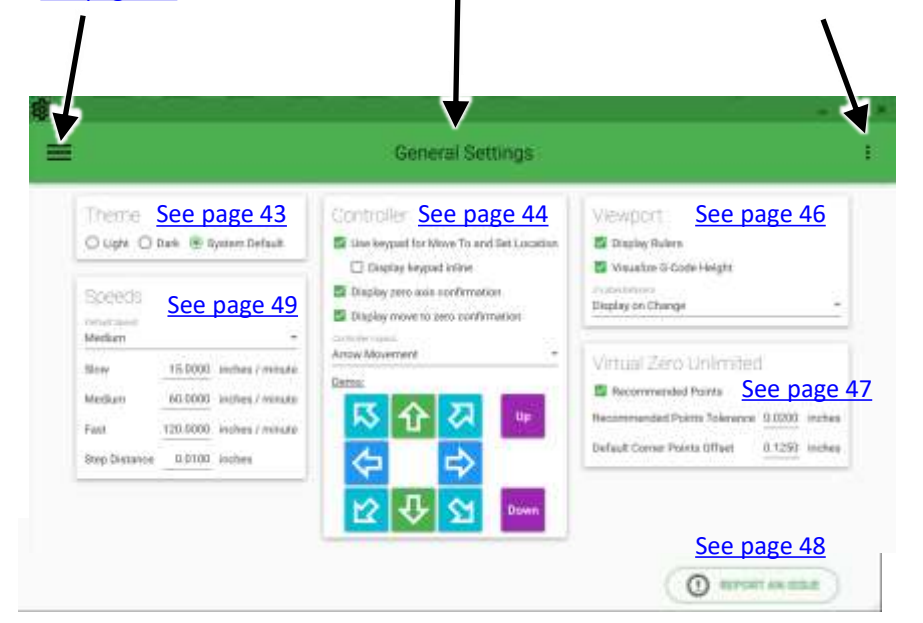

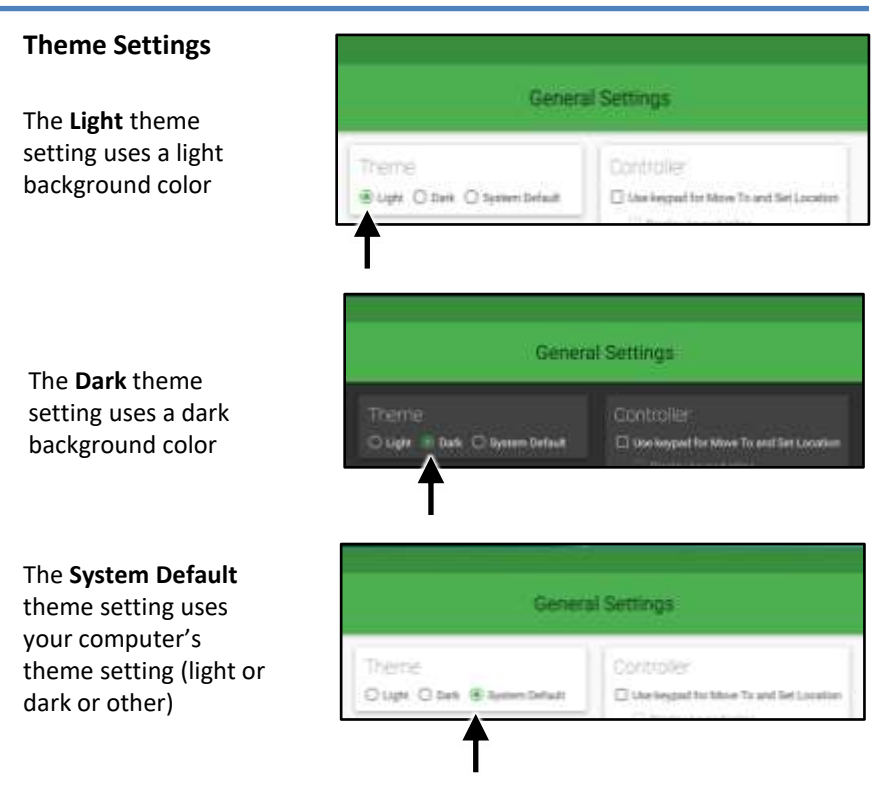

#### **Speeds settings**

Use this area to adjust the default jogging speeds for the three jog speed buttons in the main control window.

**Default Speed** – Sets the default jog speed option in main Control window. (See page 39)

**Slow, Medium, Fast** - Set the default speed for each of these settings.

**Step Distance** - Sets the default step distance when using the "Step" option in the main Control window. (See page 40.)

| Speeds                  |          |                 |
|-------------------------|----------|-----------------|
| Default Speed<br>Medium |          |                 |
| Slow                    | 15.0000  | inches / minute |
| Medium                  | 60,0000  | inches / minute |
| Fast                    | 120.0000 | inches / minute |
| Step Distance           | 0.0100   | inches          |

#### **Control settings**

Check this box to enable the Keypad. When enabled the Keypad will pop-up when you click in one of the axis position fields in the main Control Panel (see bottom image)

When checked the Keypad will replace the direction controls. When unchecked the Keypad will appear as a separate pop-up when clicking on one of the axis position fields. (See images below)

| Controller                              |
|-----------------------------------------|
| Use keypad for Move To and Set Location |
| 🔤 Display keypad inline                 |
| Display zero axis confirmation          |
| Display move to zero confirmation       |
| Controller Leynut                       |
| Arrow Movement                          |

| A CONTRACTOR OF THE OWNER           |                                           | (#141)(#1)                                                                                                    |
|-------------------------------------|-------------------------------------------|----------------------------------------------------------------------------------------------------|
| Afrik<br>Y Sealandenn a<br>D Jaarte | Axis position fields<br>Keyboard "inline" | + 10.000<br>+ 10.000<br>+ 10.0 |
| Q 11 (m                             |                                           | Name O the Contact O for                                                                                                    |
| Carrie C                            | Venue / K = 9 &                           | Disk Station (1952) - Mark 1999 🖌                                                                                                    |

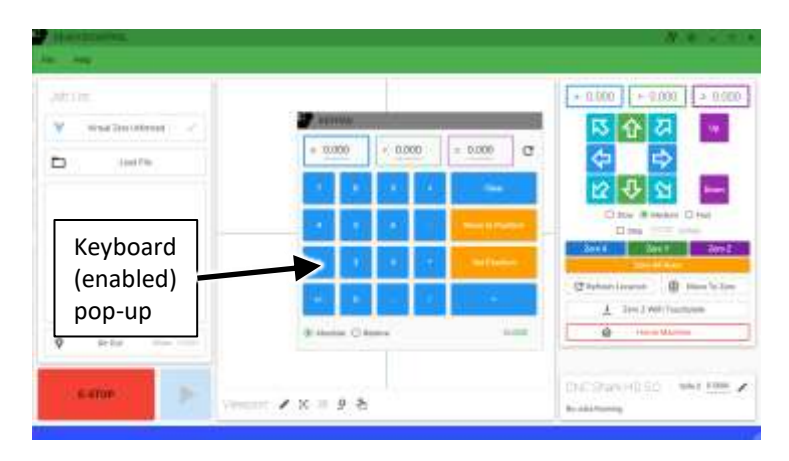

#### Control settings (cont.)

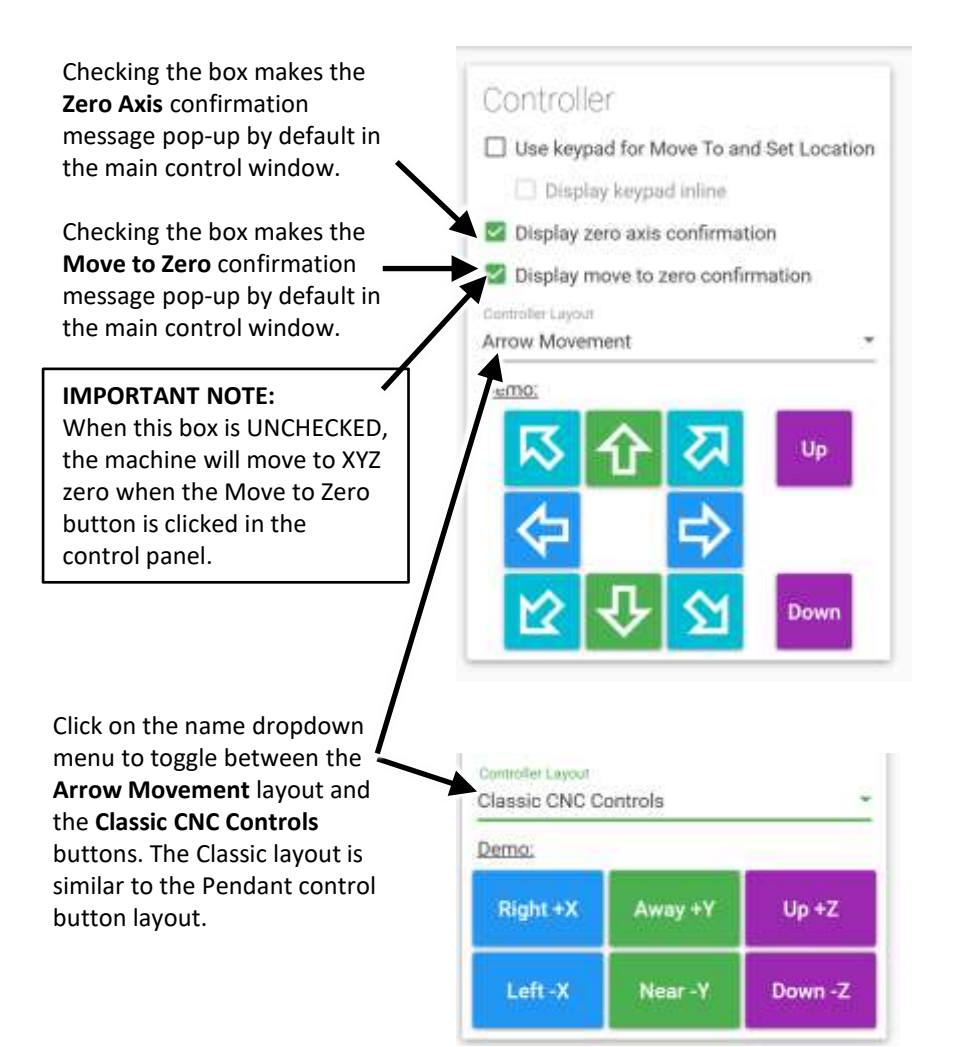

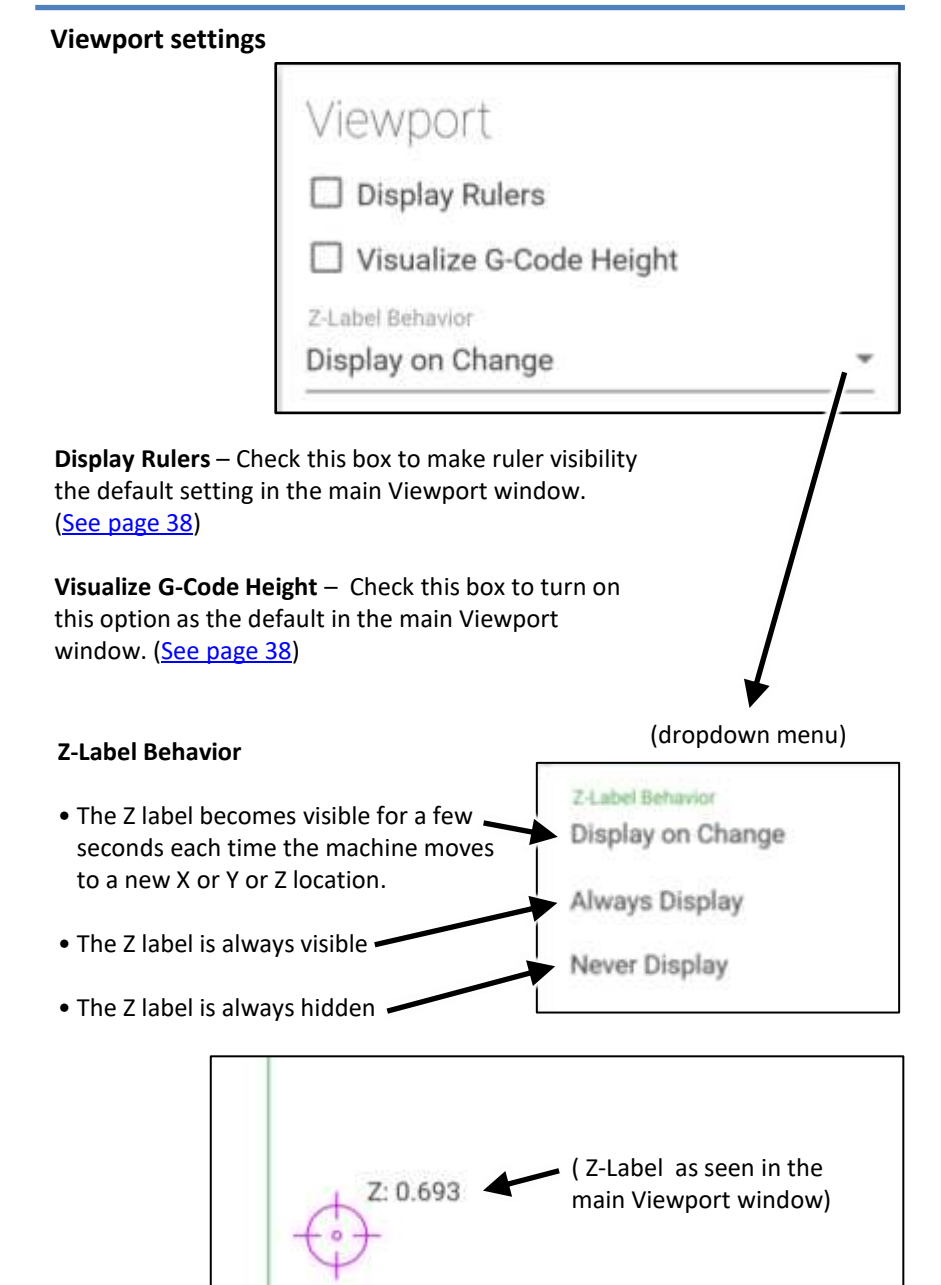

# Explore and expand your creativity with these accessories from Next Wave CNC.

Available from your local Next Wave CNC distributor or online at <u>www.NextWaveCNC.com</u>

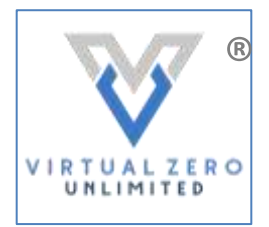

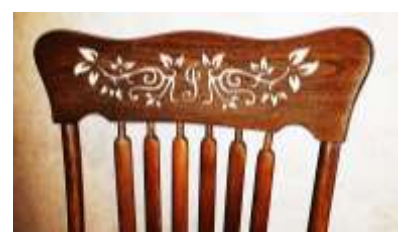

Virtual Zero Unlimited – Carve your designs into a curved or uneven surface such as a chairback, gun stock or rough sawn board. (A larger Shark HD machine is required for large projects such as the Chair back shown above).

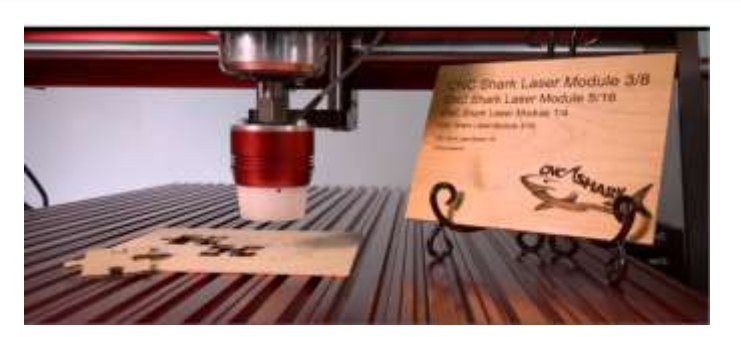

**Laser Module** (available with 2- or 7-watt power)\* Engraves in a variety of soft materials such as wood, paper, and leather. Also cuts thin materials\*\*.

\* Using the 7-watt with your Shark SD100 (Barracuda) requires a special mounting bracket.

\*\* Cutting thin materials requires the 7-watt model.

#### Report an issue

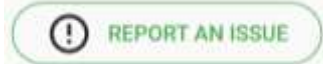

Click the button to open the **Report An Issue** window. Use this window to report issues (software problems) related to Ready2Control-Basic software. The reported issue is forwarded to the software support team.

You can also use this window to submit "Wish List" items for features you'd like to see added to Ready2Control-Basic.

#### Current Instance checkbox

- Check this box to automatically attach a log file (history) of your current usage of Ready2Control-Basic. The log file is helpful to the programmers because it provides information about the problem you encountered and things that may have contributed to the problem.
- Leave the box unchecked if you wish to submit a comment or suggestion not directly related to your current instance of Ready2Control-Basic, or submit a older log file from an earlier session.

| na mai<br>njavimailžijigmail.com                 | Drop-down                   |
|--------------------------------------------------|-----------------------------|
| Select Appropriate Log ①                         | menu acces<br>past log file |
| Use Current Log = DR = Address 21, 2020-1        | n ddi AM (Durneri)          |
| Describe the Issue                               |                             |
| Describe the name in an much detail as possible. |                             |
| Attach Relevant Files @                          |                             |
| Included Files                                   | +                           |
| March 21, 2020 - 06-48 AM (Current) log          | Current log file and .tap f |
| Barracuda, CURRENT/2c                            | report.                     |
|                                                  |                             |
|                                                  | report.                     |

#### **More Settings Menu**

| The <b>More Settings Menu</b> icon is in the top left corner of the Settings window |                          |                                                                                                |                          |
|-------------------------------------------------------------------------------------|--------------------------|------------------------------------------------------------------------------------------------|--------------------------|
| ¥.                                                                                  |                          | General Settings                                                                               |                          |
| Theme                                                                               |                          | Controller                                                                                     | Viewp                    |
| ⊖ Light ⊖                                                                           | Dark 💿 System Default    | 📓 Use keypad for Move To and Set Location                                                      | Displ                    |
| Speeds<br>Defact Speed                                                              |                          | Display keypad inline     Display zero axis confirmation     Display move to zero confirmation | Z Later the<br>Display o |
| Slow                                                                                | 15.0000 inches / minute  | Arrow Movement *                                                                               | Virtua                   |
| Medium                                                                              | 60.0000 inches / minute  |                                                                                                | Reco                     |
| Fast                                                                                | 120.0000 inches / minute | N 17 🐼 🖤                                                                                       | Recomm                   |
| Stan Distance                                                                       | 0.0100 inches            |                                                                                                | Default 0                |

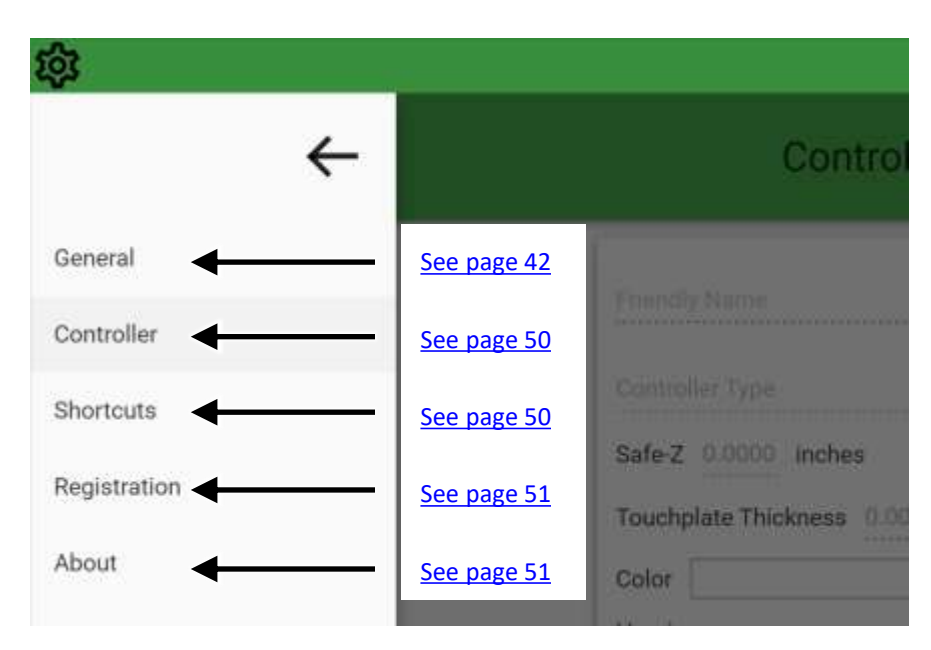

Click on the name in the menu to go to that window. See the pages listed above for detailed information on each window.

# More Settings Menu (cont.)

# Controller Settings (Applies to the Connected Controller)

|                                              |                                                                                                    | 2753                                                                                                    |                                                                                                    |                                                                                                    |
|----------------------------------------------|----------------------------------------------------------------------------------------------------|----------------------------------------------------------------------------------------------------|----------------------------------------------------------------------------------------------------|----------------------------------------------------------------------------------------------------|
| Filendly Name<br>Barracuda                   |                                                                                                    | You ca<br>your to<br>in the l                                                                                                    | n enter a custor<br>ool in this field.<br>oottom right co                                                                                                    | m name fo<br>It shows up<br>rner of the                                                                               |
| Barracuda                                    |                                                                                                    | main control window.                                                                                                    |                                                                                                    |                                                                                                    |
| Safe-Z* 0.5000 in<br>Touchplate Thickne      | iches<br>ss* 0.3750 inches                                                                                                    | Cha<br>Tou                                                                                                    | nge Safe Z and<br>chplate setting                                                                                                    | S                                                                                                    |
| Color                                        |                                                                                                    | R                                                                                                    | <b>*</b>                                                                                                    |                                                                                                    |
| Vext Wave Controlle<br>Serial Number:        | er v4.3.4.0, Mar 18 2020<br>76                                                                                                    |                                                                                                    | Changes the s                                                                                                    | alor of the                                                                                                    |
| Model Number: 300<br>Bootloader Version: 355 |                                                                                                    | Ŋ                                                                                                    | Crosshairs in t                                                                                                    | he                                                                                                    |
|                                              |                                                                                                    |                                                                                                    | Viewport window                                                                                                    |                                                                                                    |
|                                              |                                                                                                    |                                                                                                    | Information fo controller that                                                                                                    | r the<br>is                                                                                                    |
| Keyboard                                     |                                                                                                    | Keyboard :                                                                                                    | Information fo<br>controller that<br>currently conn                                                                                                    | r the<br>is<br>ected.                                                                                                 |
| Keyboard<br>Shortcuts                        |                                                                                                    | Keyboard :                                                                                                    | Information fo<br>controller that<br>currently conn                                                                                                    | r the<br>is<br>ected.                                                                                                 |
| Keyboard<br>Shortcuts                        | Ĝeneral.<br>Action                                                                                                    | Keyboard :                                                                                                    | Information fo<br>controller that<br>currently conn<br>Shortcuts                                                                                                    | r the<br>is<br>ected.                                                                                                 |
| Keyboard<br>Shortcuts                        | General.<br>Action<br>Toggle Advanced Tooltae                                                                                                    | Keyboard :<br>Gey Contbination                                                                                                    | Information fo<br>controller that<br>currently conn                                                                                                    | r the<br>is<br>ected.<br>Key Combination                                                                              |
| Keyboard<br>Shortcuts                        | General<br>Action<br>Toggle Advanced Tooltye<br>Open File                                                                                                    | Keyboard :<br>Key Combination<br>r1<br>Cut = 0                                                                                                    | Information fo<br>controller that<br>currently conn<br>Shortcuts<br>Controller<br>Action<br>Elsep<br>MoverX                                                                    | r the<br>is<br>ected.<br>Key Combination                                                                              |
| Keyboard<br>Shortcuts                        | Öenensi.<br>Action<br>Toggis Advanced Tooltige<br>Open Pile<br>Open Shortcute Winibos                                                                                         | Keyboard :<br>Key Combination<br>P1<br>Cot = 0<br>Cot = H                                                                                                    | Information fo<br>controller that<br>currently conn<br>Shortcuts<br>Controller<br>Action<br>Etimp<br>Move +X<br>Move +X                                                        | r the<br>is<br>ected.<br>Key Combination<br>December<br>Arrow Up<br>Arrow Dawn                                        |
| Keyboard<br>Shortcuts                        | General<br>Action<br>Toggle Advanced Tooltae<br>Open Pile<br>Open Shortcute Winiboe<br>Oue Application                                                                        | Keyboard :<br>Key Combination<br>F1<br>Call + 0<br>Call + 0                                                                                                    | Information fo<br>controller that<br>currently conn<br>Shortcuts<br>Controller<br>Action<br>E-Step<br>Move +X<br>Move +Y                                                       | r the<br>is<br>ected.<br>Key Combination<br>Space Ber<br>Arrow Up<br>Arrow Up<br>Arrow Dawn                           |
| Keyboard<br>Shortcuts                        | Öenensi<br>Action<br>Toggis Advanced Tooltige<br>Open Pile<br>Open Bhortsrate Window<br>Guit Application                                                                      | Keyboard :<br>Keyboard :<br>Key Combination<br>F1<br>Cost + 0<br>Cost + 11<br>Cost + 0                                                                                                    | Information fo<br>controller that<br>currently conn<br>Shortcuts<br>Controller<br>Action<br>Ellipp<br>Move +X<br>Move +Y<br>Move +Y                                            | r the<br>is<br>ected.<br>Key Combination<br>Doce Ber<br>Arrow Up<br>Arrow Dawn<br>Arrow Dawn<br>Arrow Latt            |
| Keyboard<br>Shortcuts                        | General<br>Action Togle Advanced Tooltae<br>Open File<br>Open Electronic Window<br>Out Application<br>Viewport Laptop C<br>Action Key Opphication                             | Keyboard :<br>Key Combination<br>r1<br>car + 0<br>car + 1<br>car + 0<br>controls                                                                                                    | Information fo<br>controller that<br>currently conn<br>Shortcuts<br>Controller<br>Action<br>6:5mp<br>Move +X<br>Move +X<br>Move +Y<br>Move +2                                  | r the<br>is<br>ected.<br>Key Combination<br>Broce Bar<br>Arrow Up<br>Arrow Up<br>Arrow Down<br>Arrow Eatt<br>Page Ia  |
| Keyboard<br>Shortcuts                        | General<br>Action F<br>Taggle Advanced Tooltge<br>Open Pla<br>Open Etertante Window<br>Guit Application<br>Viewport Laptop C<br>Action Key Cumbination<br>Pare Left An + Left | Keyboard :<br>Keyboard :<br>Cey Combination<br>P1<br>Cost + 0<br>Cost + 0<br>Cost + 0<br>Cost + 0<br>Cost + 0<br>Cost - 1<br>Cost - 1<br>C | Information fo<br>controller that<br>currently conn<br>Shortcuts<br>Controller<br>Action<br>E-Smp<br>Move *X<br>Move *X<br>Move *Y<br>Move *Y<br>Move *2<br>Move *2<br>Move *2 | r the<br>is<br>ected.<br>Key Combination<br>Ipoce Bat<br>Arrow Up<br>Arrow Up<br>Arrow Down<br>Arrow Left<br>Page Ipo |

# More Settings Menu (cont.)

#### **Registration window**

| Software Licenses                     | Hardware Registrations           | ÷ |   |
|---------------------------------------|----------------------------------|---|---|
| Ready2Control -<br>Currently you have | Basic<br>used 1 seat(s) out of 2 |   | ~ |

The Registration window lists the software and hardware that you've registered.

#### About window

| About                                                                                                    |   |
|----------------------------------------------------------------------------------------------------|---|
| Ready2Control - Banic                                                                                                    |   |
| Next Wave Automation                                                                                                    |   |
| Current Version: 1.9.2.1 - 19 March 2020                                                                                   |   |
| 🖾 Display "What's New" after update                                                                                        |   |
| THANGELÖG                                                                                                    |   |
| Version 1920                                                                                                    | × |
| <ul> <li>Hot F1x v1.9.2.1;</li> <li>Fixed a crash that would sometimes occur when connecting a controller after</li> </ul> |   |
| <ul> <li>Fixed the movement shortcut labels in the Settines -&gt; shortcut window</li> </ul>                               |   |
| • The machine now moves faster when moving to work zero after homing                                                       |   |
| • Minimum controller firmware version is 4.3.1.1                                                                           |   |
| Version 1.9.1.0                                                                                                    | 8 |
|                                                                                                    | 2 |

Provides program version and change history information.

#### How to Update the Machine Firmware

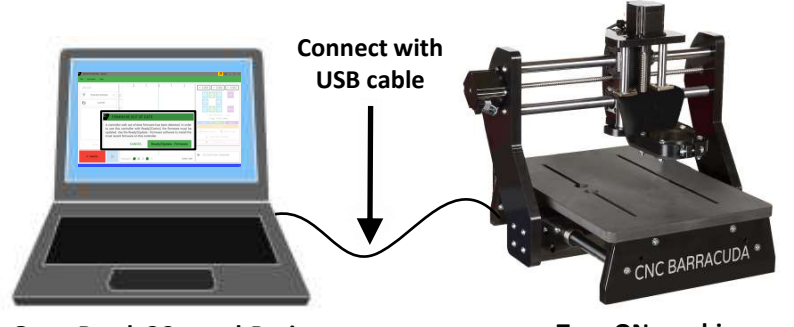

**Open Ready2Control-Basic** 

Turn ON machine

**4.1** Before you attempt to update the firmware on your machine's control box, make sure your computer is connected to the machine with the USB cable and the machine is turned on.

| Jeb Uyr          | 1                                                                                      | 1                                                       | 1                                      | * 0.000 × 0.00 = 0.000 |
|------------------|----------------------------------------------------------------------------------------|---------------------------------------------------------|----------------------------------------|------------------------|
| Vitaal Zoos Unio | 04 / j                                                                                 |                                                         |                                        | N COLOR                |
| to usin          | T                                                                                      |                                                         |                                        |                        |
| -                | A controller with out-of-da<br>to use this controller with<br>undated. Use the Read/21 | OF DATE<br>te firmware has been<br>n Ready2Control, the | detected. In order<br>firmware must be |                        |
|                  | most recent firmware on ti                                                             | his controller.                                         | ware to install the                    |                        |
| 1                | CANCE                                                                                  | L Ready2Upd                                             | ate - Firmware                         | 8. 1-1211              |

**4.2a** You will know the firmware in your machine's control box needs updating because you will either get a pop-up message (shown above) or the Ready2Update icon in the upper right corner will glow yellow.

**4.2b** If you get the pop-up message, click on the green button and proceed to Step 4.3 on the next page.

**4.2c** If you see the yellow icon, click on the icon and proceed to Step 4.5 on the next page. NOTE

**NOTE**: Launching Ready2Update will close Ready2Control-Basic.

# How to Update the Machine Firmware (cont.)

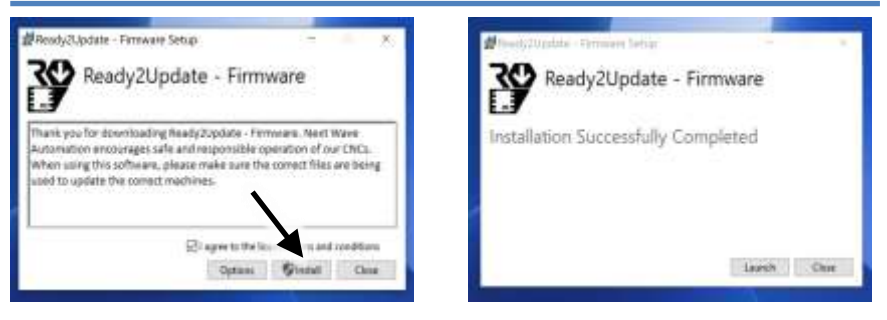

4.3a Check the I agree checkbox and the Install button.

This will installs a firmware updating program on your computer. It also helps automate the process in the future.

4.3b Click Launch when the Installation Successful window appear.

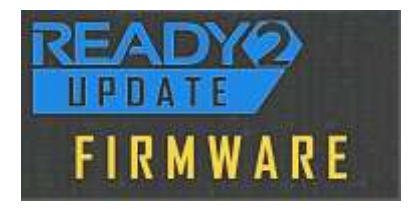

4.4 Ready2Update-Firmware program will launch

| 2         |                               | 0 - = ; |
|-----------|-------------------------------|---------|
|           | Ready2Update - Firmware       | 2,      |
|           | Connected Machines            | 0       |
| Barracuda |                               | ~       |
| - Direct  | Download Controller - 4.3.4.0 |         |

**4.5** Click on the **Download Controller** button. When it's yellow it means a new version of the firmware is available.

# How to Update the Machine Firmware (cont.)

| Firmware Update      |      |
|----------------------|------|
| Programming Complete |      |
|                      | DONE |

**4.6** Click **DONE** when the update is complete.

|                     | \$                            | 0 - 5     |
|---------------------|-------------------------------|-----------|
| )                   | Ready2Update - Firmware       |           |
|                     | Connected Machines            | 0         |
| Barracuda           |                               | ~         |
|                     | Download Controller - 4.3.4.0 |           |
| Can't find machine( | <b></b> ອ (                   | C REFRESH |

**4.7** Click on the X in the upper right to close the Ready2Update window. **This completes the Firmware update process.** 

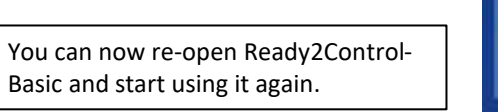

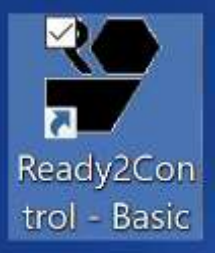

# Explore and expand your creativity with these accessories from Next Wave CNC.

Available from your local Next Wave CNC distributor or online at <u>www.NextWaveCNC.com</u>

**Mini Rotary 4<sup>th</sup> Axis** – Works like a wood lathe but can also carve intricate patterns and designs in your CNC project. Excels at turning pens and tool handles.

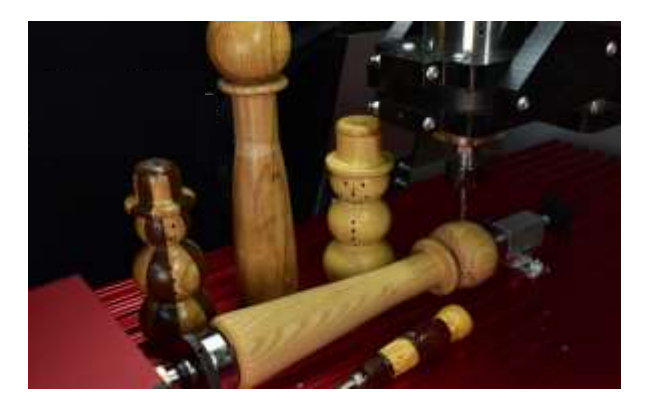

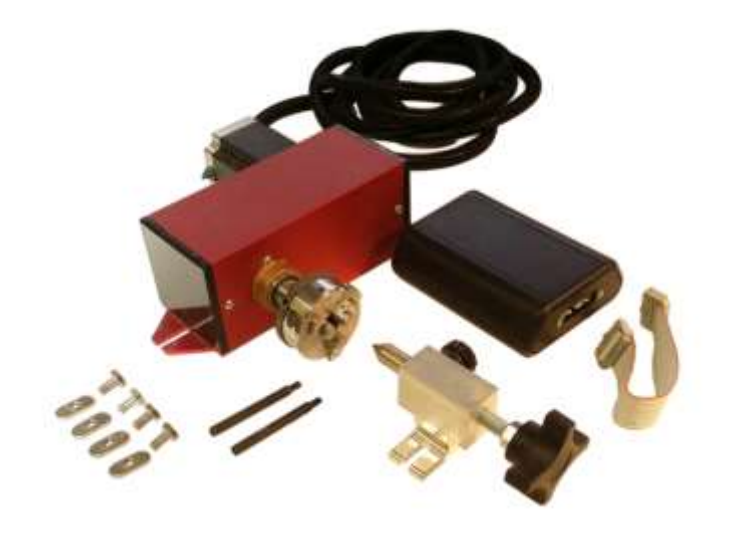

# How to Update the Ready2Control-Basic Software

Ready2Connet-Basic and your computer must be connected to the internet for it to detect and download the software updates. You should do this periodically.

Your computer does not need to be connected to your machine during this update process – but it's OK if it is connected.

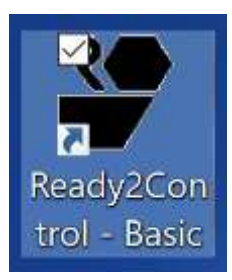

**5.1** Open the **Ready2Control-Basic** program.

**5.2** If the **Software Update flag** is showing then a new version of the software is available.

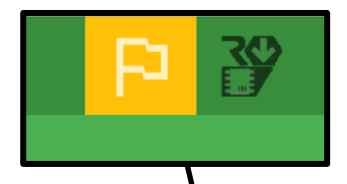

**5.3 Click** on the flag to start the update process.

| The Dansley Hop                     |                   | <b>BØ</b> = **                                  |
|-------------------------------------|-------------------|-------------------------------------------------|
| XID LISI<br>Versit Zero Universe // |                   |                                                 |
| N CANCEL                            | Vencort 🖌 S 🛎 🙆 A | <ul> <li>Sid Contribution Definition</li> </ul> |

## How to Update the Ready2Control-Basic Software (cont.)

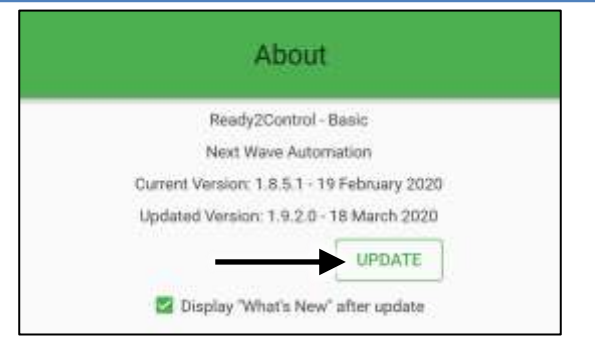

5.4 Click the UPDATE button

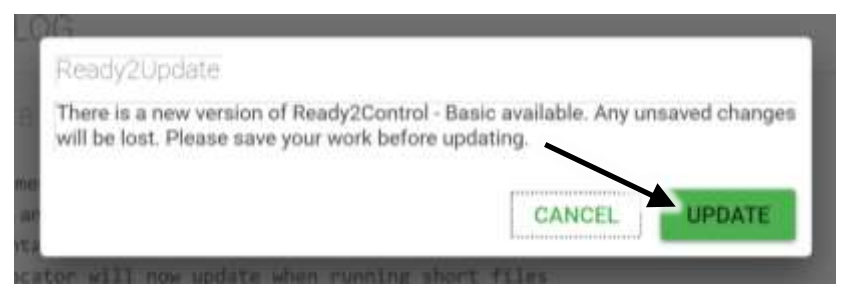

**5.5** Click the **UPDATE** button. This will start the update process.

NOTE: The Ready2Control-Basic program will automatically close during the update process.

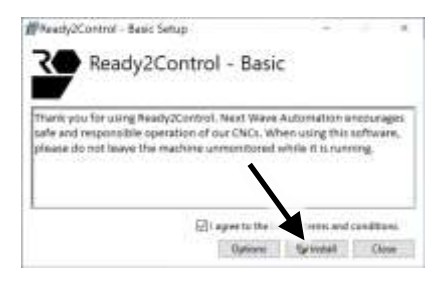

5.6 Check the I Agree box and click the Install button

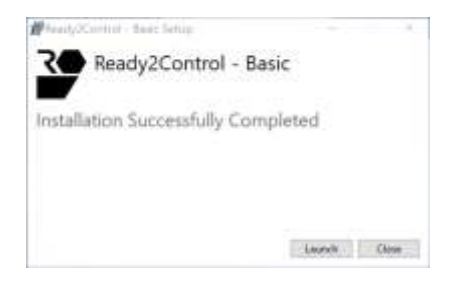

**5.7** Click **Launch** to reopen Ready2Control-Basic.

This completes the Ready2Control-Basic Software update process.

# Explore and expand your creativity with these accessories from Next Wave CNC.

Available from your local Next Wave CNC distributor or online at <u>www.NextWaveCNC.com</u>

**Z Zero Touchplate** – Automate your Z zeroing process with accuracy and convivence. Standard model is 2-inch diameter. The mini touchplate is 1-inch diameter and is an add-on to the standard model.

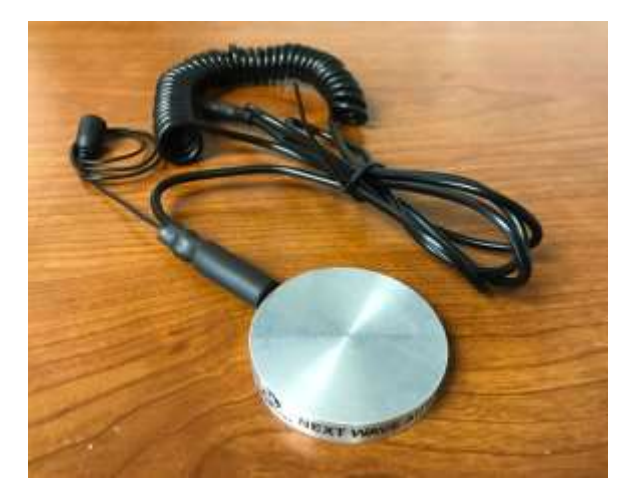

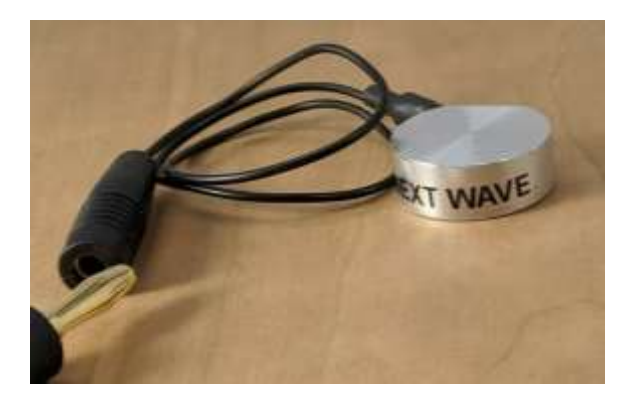

# How to Use a Touchplate to Zero the Z axis

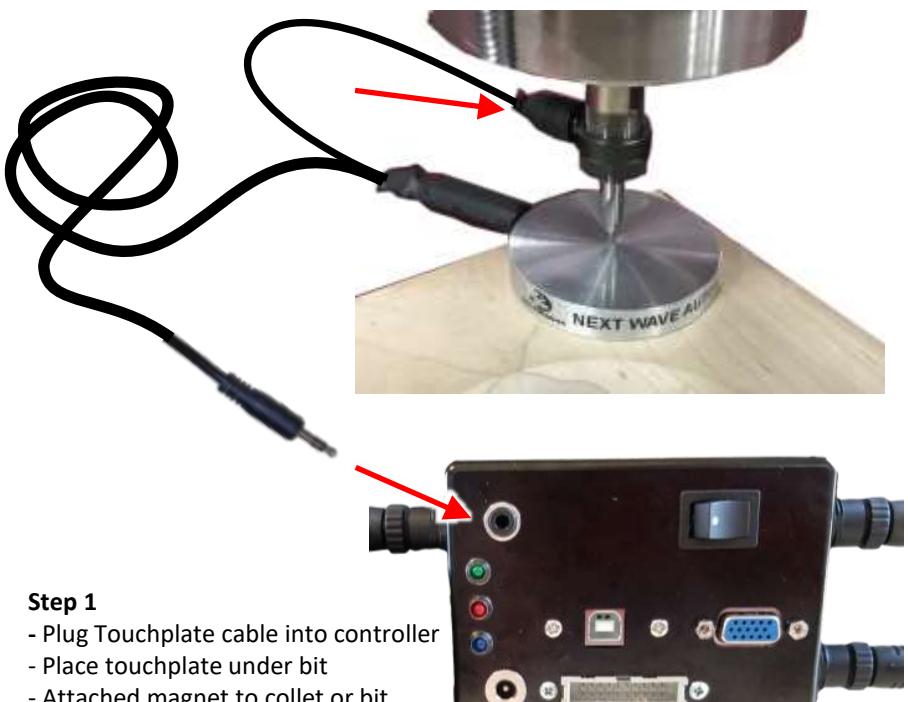

- Attached magnet to collet or bit

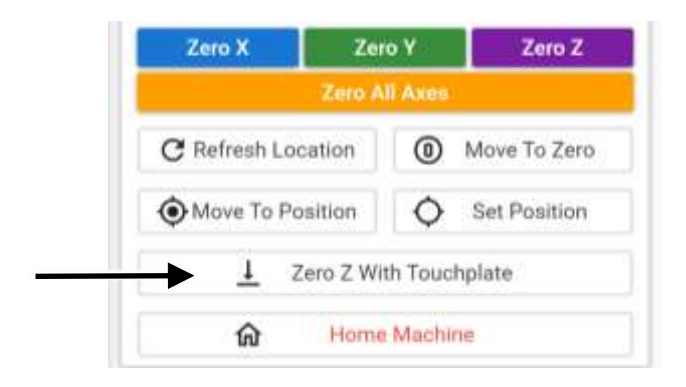

#### Step 2

Start the routine by clicking on the Zero Z With Touchplate button.

How to Use a Touchplate to Zero the Z axis (cont.)

| Desitions toucholate                     | bolow 7 / | (routor bit)      |  |
|------------------------------------------|-----------|-------------------|--|
| <ul> <li>Connect touchplate n</li> </ul> | hagnet to | Z (bit or collet) |  |
| - Touch plate to bit to c                | onfirm o  | onnection         |  |
| Touchplate Thickness                     | 0.3750    | inches            |  |
|                                          |           | CANCEL            |  |

Step 3 Prepare the touchplate per the instruction in the pop-up window

The **Touchplate Thickness** can be edited in this pop-up or in the Control Settings window (<u>see page 50</u>). Editing the Touchplate Thickness is useful if the plate is slightly over or undersize or if you want the routine to set the Z Zero slightly deeper or shallower. The Touchplate Thickness setting can also be used to accommodate the thickness of a custom-made plate.

| <ul> <li>Positions touchplate</li> <li>Connect touchplate п</li> </ul> | below Z (<br>nagnet to | (router b<br>Z (bit c | oit)<br>or collet) |            |
|------------------------------------------------------------------------|------------------------|-----------------------|--------------------|------------|
| - Connection Confirme                                                  | d. Click N             | IEXT to               | start touchpl      | ate search |
| Touchplate Thickness                                                   | 0.3750                 | inches                | Ê                  |            |
|                                                                        |                        |                       | CANCEL             | NEY        |

**Step 4** After the Confirmation notice appears, click **NEXT**.

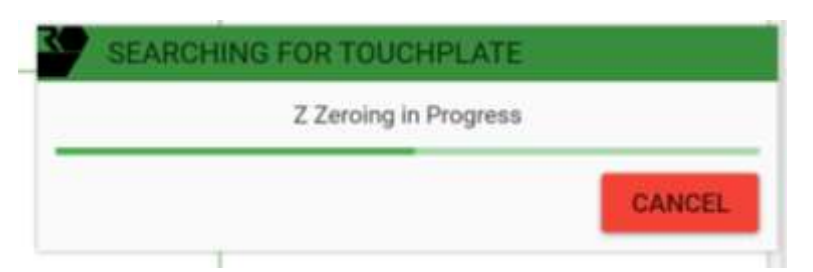

**Step 5** The Z axis will move down until the tip of the router bit touches the touchplate. It will then retract up to the Safe Z Height that was set in the control panel (page 41).

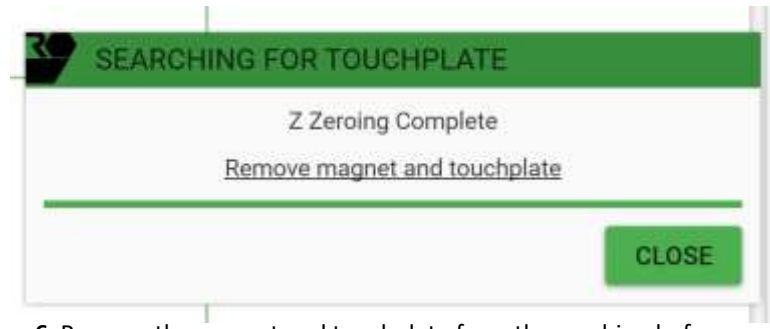

**Step 6** Remove the magnet and touchplate from the machine before proceeding.

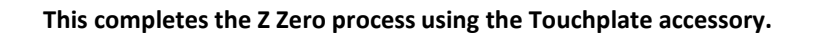

#### Maintenance

#### Daily

- Check for damaged wires or components. Repair or replace as needed.
- Check for loose parts. Tighten or adjust as needed.
- Vacuum or dust-off machine and components including Controller and router.
- Wipe down the bars with a soft cloth.
- Clean the leadscrews with a soft brush or vacuum.

#### Monthly or every 40 hours of use.

• Apply a light coat of dry lubricant to to bars and leadscrews. Wipe off excess with a soft rag.

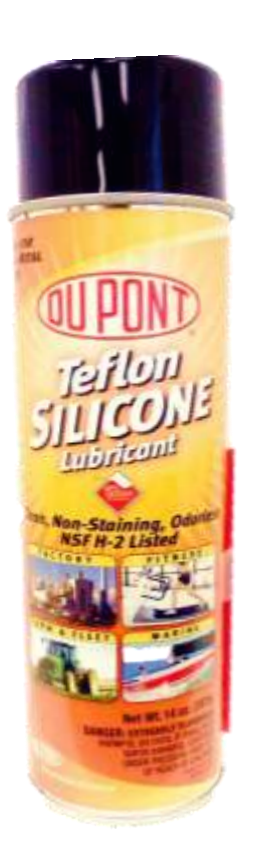

Dupont Silicon Teflon spray works well as a dry lubricate and is available at your local Next Wave CNC retailer or online at: <u>nextwaveautomation.com/shop</u>

Similar products are available at hardware stores. Make sure it is the dry type, so it doesn't attract dust and cause buildup.

#### Resources

#### Next Wave Automation

#### www.nextwaveautomation.com

Manufacturer of the SharkSD100 (Barracuda), Shark HD series, CNCPiranha series, Moray Laser and CNC accessories. The website has software and documentation downloads as well as information about the full line of Next Wave CNC products.

#### Next Wave CNC Technical Support

For questions about your Shark SD100 (Barracuda) or Ready2Contorl-Basics software or other Next Wave CNC products, please contact our support team at <a href="mailto:support@nextwaveautomation.com">support@nextwaveautomation.com</a>

#### **NWA Owners Only Forum**

#### https://forums.nextwaveautomation.com/

An online group of the CNC users geared around Next Wave CNC machine owners. The website has projects, ideas, showcase, and valuable support from users of all levels.

#### **CNC Shark Talk User Forum**

www.cncsharktalk.com CNC forum open to all CNC users.

#### Vectric

#### www.vectric.com

Producers of the VCarve and Aspire software package. The Vectric website has product information, FAQs, on-line tutorials, and an excellent user forum. Keep in mind that Vectric only supports Vectric software. They are a separate company. They do not provide technical support for Next Wave products.

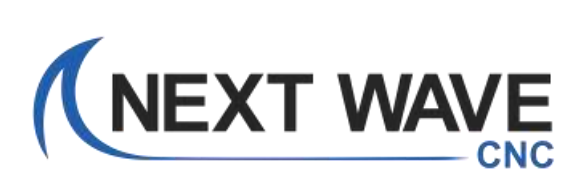

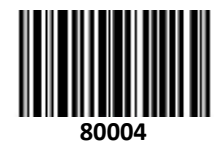

Shark SD100 (Barracuda) Owner's Manual 04/2020